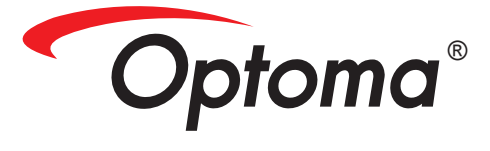

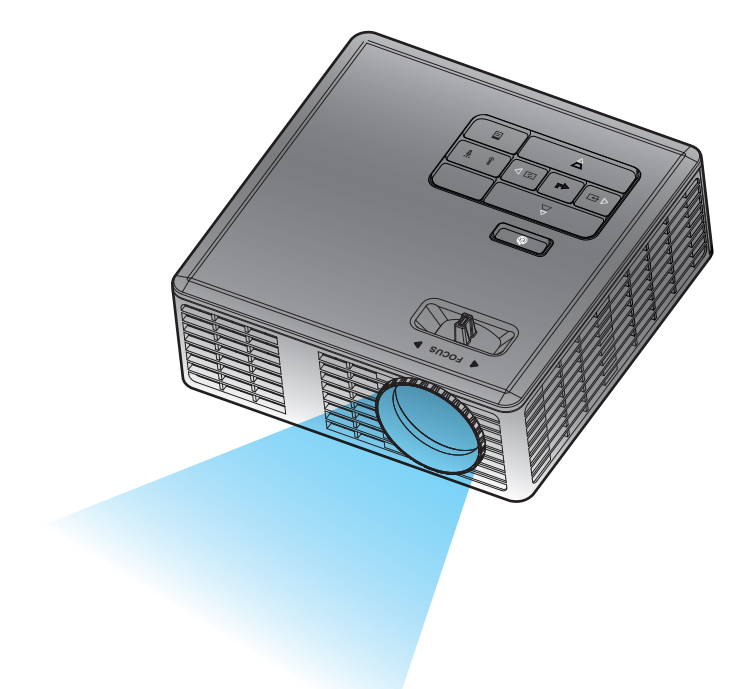

دليل المستخدم

# المحتويات

| ۳        | تعليمات السلامة                                           |
|----------|-----------------------------------------------------------|
| ٤        | بيان الاستخدام المخصص.                                    |
| ٤        | معلومات الاستخدام الأمن                                   |
| ٦        | ملصقات السلامة                                            |
| v        | العلامات التجارية                                         |
| ۷        | إشعار ات حول جهاز فك ترميز الصوت والفيديو                 |
| ۸        | الإشعار ات التنظيمية                                      |
| ۹        | بيان المفوضية الأوروبية                                   |
| ۹        | البيان الخاص بمخلفات المعدات الكهربائية والإلكترونية WEEE |
| ۱۰       | مقدمة                                                     |
|          | محتورات الحدوة                                            |
| \\<br>\\ | محتويات العبوة                                            |
| ))       | موں جھر ،غریص<br>اله جدة الد تسبية                        |
| 17       | تو <u>ب</u> الريب                                         |
| ١٣       | لوحة التحك                                                |
| ١٤       | و حدة التحكم عن بعد                                       |
| ١٥       | تركيب بطارية وحدة التحكم عن يعد                           |
| ١٥       | نطاق تشغنل وحدة التحكم عن بعد                             |
| 17       | التركيب                                                   |
| ۱٦       | التوصيل بجهاز كمبيوتر                                     |
| ١٧       | التوصيل بمشغل أقراص DVD                                   |
| ۱۸       | التوصيل بالوسائط المتعددة                                 |
| ۱۹       | تشغيل/إيقاف تشغيل جهاز العرض                              |
| ۱۹       | تشغيل جهاز العرض                                          |
| ۱۹       | إيقاف تشغيل جهاز العرض                                    |
| ۲.       | ضبط الصورة المعروضة                                       |
| ۲        | زيادة ارتفاع الجهاز                                       |
| ۲        | خفض ارتفاع الجهاز                                         |
| ۲        | ضبط التركيز البؤري لجهاز العرض                            |
| ۲۱       | ضبط حجم الصورة المعروضة                                   |
| ۲۳       | مفاتيح التحكم                                             |
| ۲۳       | استخدام قائمة المعلومات المعروضة على الشاشة               |
| ۲۳       | القائمة الرئيسية                                          |
| ۲۳       | اللغة                                                     |
| ۲٤       | المصدر                                                    |
| ۲٥       | وضع العرض                                                 |
| ۲٥       | الصوت                                                     |
| ۲۲       | ضبط تلقائي                                                |

| أعد ضبط قائمة المعلومات المعروضة على الشاشة (OSD)             |             |
|---------------------------------------------------------------|-------------|
| ۲۲Data Transferring                                           |             |
| اِعدادات متقدمة                                               |             |
| إصدار البرامج الثابتة                                         |             |
| ۲۷                                                            | قائمة متقدد |
| العرض (في وضع PC)                                             |             |
| العرض (في Video Mode (وضع الفيديو))                           |             |
| إعدادات الصور                                                 |             |
| ضبط الطاقة                                                    |             |
| الوسائط المتعددة                                              | مقدمة عن    |
| تنسيق الصور                                                   |             |
| تسيق الفيديو                                                  |             |
| تتميق الصوت                                                   |             |
| تسيق عارض المستندات                                           |             |
| كيفية إعداد نوع ملف للوسائط المتعدة باستخدام USB              |             |
| كيفية إعداد نوع ملف للوسائط المتعدة باستخدام MicroSD          |             |
| كيفية إعداد نوع ملف للوسائط المتعدة باستخدام الذاكرة الداخلية |             |
| القائمة الرئيسية متعددة الوسائط                               |             |
| إعداد الوسائط المتعددة لـ USB وMicroSD والذاكرة الداخلية      |             |
| إعداد الصور                                                   |             |
| إعداد الفيديو                                                 |             |
| إعداد الموسيقي                                                |             |
| معلومات ، ٤                                                   |             |
| ٤١                                                            | الملاحق     |
| الأعطال وإصلاحها                                              | استكشاف     |
| الإشارات الإرشادية                                            |             |
| وافق (التناظري/الرقمي)                                        | أوضاع الذ   |
| باز العرض على الحاملُ الثلاثي                                 | ترکیب جھ    |

العربية

ソ

# تعليمات السلامة

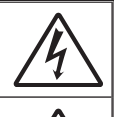

تُستخدم علامة وميض البرق على شكل رأس سهم داخل مثلث متساوي الأضلاع لتنبيه المستخدم بوجود "جهد كهربانى خطير" غير معزول داخل محتويات المنتج قد يكون بكمية كافية لتشكل خطرًا بحدوث صدمة كهربانية للإنسان.

تُستخدم علامة التعجب داخل مثلث متساري الأضلاع لتتبيه المستخدم بوجود تعليمات مهمة للتشغيل والصيانة (الخدمة) في الوثائق المرفقة بالجهاز .

**تعذير:** للحد من خطر نشوب حريق أو حدوث صدمة كهربانية، يُحظر تعريض هذا الجهاز للمطر أو الرطوبة. يوجد جهد كهرباني عالٍ وخطيرة داخل محتوياته. لا نفتح الغلاف الخارجي. ولا تسند أعمال الصيانة إلا لفني مؤهل.

حدود الانبعاثات للفئة ب

يتوافق هذا الجهاز الرقمي من الفئة ب مع كل متطلبات اللوائح الكندية المعنية بالأجهزة المسببة للتداخل اللاسلكي.

#### تعليمات مهمة للسلامة

١- لا تسد أيًّا من فتحات التهوية. ولضمان التشغيل الأمثل لجهاز العرض وحمايته من الحرارة الزائدة، يُوصى بتركيبه في مكان لا تُسد فيه أي من فتحات التهوية. على سبيل المثال، لا تضع الجهاز على منضدة أو أريكة أو سرير مزدحم بالأشياء، أو في مكان ضيق مثل خزانة كتب أو حاوية تحد من تدفق الهواء حوله. ٢- لا تستخدم الجهاز بالقرب من المياه أو الرطوبة. وللحد من خطر نشوب حريق أو حدوث صدمة كهربائية، يُحظر تعريض الجهاز للمطر أو الرطوبة. ٣-لا تركب الجهاز بالقرب من أي مصادر حرارة، مثل الأجسام المشعة أو السخانات أو المواقد أو أجهزة خرى تصدر حرارة كمكبرات الصوت. ٤- لا تنظف الجهاز إلا باستخدام قطعة قماش جافة. ٥- لا تستخدم سوى المرفقات/الملحقات الموصى بها من قبل الجهة المصنعة. ٦- لا تستخدم الوحدة في حال تعرضها للتلف أو إساءة الاستعمال. ومن هذه الحالات (على سبيل المثال لا الحصر): 🗖 سقوط الوحدة على الأرض. 🗖 تعرض كبل الطاقة أو القابس للتلف. 🗖 تسرب أي سوائل إلى داخل جهاز العرض. 🗖 تعرض الجهاز للمطر أو الرطوبة. 🗖 سقوط أي من المكونات أو انحلالها داخل الجهاز.. لا تحاول إصلاح جهاز العرض بنفسك. فقد يؤدي فتح الأغطية أو إزالتها إلى التعرض لجهد كهربائي خطير أو مخاطر أخرى. يُرجى الاتصال بشركة Optoma قبل إرسال الوحدة للإصلاح. ٧- احرص على عدم دخول أي أجسام أو سوائل في الجهاز . فقد تتلامس مع نقاط ذات جهد كهربائي عال أو أجزاء في دائرة قصر ؛ مما قد يؤدي إلى نشوب حريق أو التعرض لصدمة كهربائية. ٨- يُرجى إلقاء نظرة على الجهاز لمعرفة العلامات ذات الصلة بالسلامة.

٩-ينبغي عدم إصلاح الوحدة إلا من قِبل فنيين مؤهلين.

## بيان الاستخدام المخصص

- درجة حرارة التشغيل:
- من ۰ ۲۵۰۰ قدم، ۰ ۳۵ درجة مئوية
- من ۲۵۰۰ ۵۰۰۰ قدم، ۵ ۳۰ درجة مئوية
- من ٥٠٠٠ ١٠٠٠ قدم، ٥ ٢٥ درجة مئوية
  - أعلى مستوى للرطوبة:

في حالة التشغيل: درجة حرارة تتراوح من ٥ إلى ٣٥ درجة مئوية، نسبة رطوبة نسبية ٨٠٪ (بحد أقصى)، في حالة عم التكثيف.
 في حالة التغزين: درجة حرارة تتراوح من ٥ إلى ٦٠ درجة مئوية، نسبة رطوبة نسبية ٨٠٪ (بحد أقصى)، في حالة عم التكثيف.
 يجب أن تكون بيئة التشغيل المحيطة خالية من الدخان الموجود في الهواء والشحم والزيوت و غير ها من الملوثات التي قد تؤثر على تشغيل جهاز العرض أو مستوى أدائه.

علمًا بأن استخدام هذا المنتج في ظروف معاكسة سيبطل الضمان.

# معلومات الاستخدام الآمن

يُرجى قراءة وفهم واتباع كافة معلومات السلامة الواردة في هذه التعليمات قبل استخدام جهاز العرض، والاحتفاظ بهذه التعليمات للرجوع إليها مستقبلاً.

| شرح نتائج الكلمات المفردة                                                                                          |              |
|----------------------------------------------------------------------------------------------------|--------------|
| يشير إلى وقوع خطر محتمل قد يؤدي إلى الوفاة أو التعرض لإصابة بالغة و/أو حدوث<br>أضرار للممتلكات إذا لم يتم تفاديه.  | \land تحذير: |
| يشير إلى وقوع خطر محتمل قد يؤدي عدم تفاديه إلى تعرض المستخدم لإصابات طفيفة<br>أو متوسطة و/أو حدوث أضرار للممتلكات. | . تنبيه:     |
| جهد كهربائي بالغ الخطورة                                                                                           | \land تحذير: |

العربية

#### \land تحذير

#### لتقليل المخاطر الناجمة عن الجهد الكهربائي بالغ الخطورة، يرجى:

- تجنب محاولة تعديل هذا المنتج بأي وسيلة.
  - تجنب محاولة إصلاح هذا الجهاز.
- لا توجد أي أجزاء يمكن للمستخدم صيانتها بنفسه، لذا ينبغي إجراء صيانة الجهاز من قِبل أحد مزودي الخدمة المعتمدين من شركة Optoma باستخدام مكونات الجهاز المعتمدة من Optoma.
  - تجنب استخدام مصدر التيار الموجود بالحائط في بيئة مبللة.
  - تجنب التوصيل بمصدر تيار تالف متصل بالحائط، عليك استبدال الجزء التالف قبل الاستخدام.

#### لتقليل المخاطر الناجمة عن اندلاع الحريق والانفجار، يرجى:

- تجنب غمس الجهاز في أي مادة سائلة أو تعرضه للبلل.
  - لا تستخدم إلا مصدر الطاقة المعتمد من Optoma.

#### لتقليل المخاطر الناجمة عن الاختناق، يرجى:

الاحتفاظ بكافة الأجزاء الصغيرة مثل بطارية وحدة التحكم عن بعد بعيدًا عن متناول الأطفال والحيوانات الأليفة.

لتقليل المخاطر الناجمة عن الجهد الكهربائي بالغ الخطورة والتأثير والتعثر والضوء المركز، يرجى:

تجنب استخدام هذا الجهاز بالقرب من الأطفال غير المراقبين.

#### \land تنبيه

# لتقليل المخاطر الناجمة عن فقدان السمع، يرجى:

- الحرص على قراءة تعليمات الجهة المصنعة لسماعة الأذن خاصة فيما يتعلق بمستوى الصوت.
  - يعتبر المستخدم مسؤولاً عن ضبط المستوى الآمن للصوت.

#### لتقليل المخاطر الناجمة عن الانفجار وتسرب المواد الكيميائية من البطاريات التالفة أو كليهما، يرجى:

- استخدم بطاريات من نوع CR2025 فقط.
- توجيه طرفي البطارية الموجب (+) والسالب (-) وفقًا للعلامات الموجودة على وحدة التحكم عن بعد.
  - تجنب ترك البطارية في وحدة التحكم عن بعد لفترة زمنية طويلة.
    - تجنب تعرض البطارية للحرارة أو النار.
  - تجنب تفكيك البطارية أو تعرضها للتيار القصير أو إعادة شحنها.
    - تجنب حمل البطاريات التالفة داخل الجيب أو الحقيبة.
    - تجنب ملامسة العين والجلد للبطارية في حالة تسريبها.
  - تجنب إعادة شحن البطارية بالقرب من مصدر حراري أو في الظروف شديدة الحرارة.

لتقليل المخاطر الناجمة عن التلوث البيئي، يرجى:

التخلص من جميع مكونات النظام وفقًا للقوانين الحكومية المعمول بها.

لتقليل المخاطر الناجمة عن الضوء الساطع للمؤشر، يرجى:

تجنب التحديق مباشرة في عدسة جهاز العرض.

لتقليل المخاطر الناجمة عن التعثر والسقوط، يرجى:

وضع كبل الشحن وكبلات البيانات في مكان مناسب لتجنب خطورة التعثر بهما.

ملاحظة هامة: تجنب تعرض الجهاز لضوء الشمس المباشر في مكان مغلق مثل المركبة.

يرجى الاحتفاظ بهذه التعليمات

ملصقات السلامة

©CEZ

وحدة التحكم عن بُعد (اختيارية) رقم الطراز: IR28012

العربية

#### العلامات التجارية

Optoma وشعار Optoma علامتان تجاريتان لشركة Optoma. إن Adobe وشعار Adobe ما هي إلا علامات تجارية مسجلة لشركة Adobe Systems Incorporated أو علامات تجارية للشركة نفسها بالولايات المتحدة و/أو الدول الأخرى، Microsoft وPowerPoint و Excel عبارة عن علامات تجارية مسجلة لشركة (Microsoft و SD Association و microSDHC، أما Association و أم جميع العلامات التجارية الأسركة الم

# إشعارات حول جهاز فك ترميز الصوت والفيديو

#### إشعار MPEG-4

تم ترخيص هذا المنتج بموجب ترخيص حافظة براءة الاختراع المرئي MPEG-4 للاستخدام الشخصي وغير التجاري للمستهلك لـ (i) ترميز الفيديو وفقًا لمعايير الترميز المرئي MPEG-4 ("فيديو MPEG-4") و/أو (ii) فك ترميز فيديو MPEG-4 الذي قام بتشفيره مستهلك يرتكز عمله على النشاط الشخصي وغير التجاري و/أو الذي تم الحصول عليه من مقدم خدمات فيديو معتمد من شركة MPEG LA لتقديم فيديو MPEG-4، لن يتم منح أي ترخيص أو تضمينه لأي استخدام آخر، وللحصول على المزيد من المعلومات التي تتضمن المعلومات المتعلقة بالاستخدامات والتراخيص الترويجية والداخلية والتجارية والتي يتم الحصول عليها من شركة MPEG LA والتراخيص الموقع الإكارة الموقع الإلكتروني MPEG LA والدخلية والتجارية والتي يتم الحصول عليها من شركة MPEG LA والدي قم بزيارة الموقع

#### إشعار فيديو AVC

تم ترخيص هذا المنتج بموجب ترخيص حافظة براءة اختراع AVC للاستخدام الشخصي وغير التجاري للمستهلك لـ (i) ترميز الفيديو وفقًا لمعايير الترميز المرئي AVC ("فيديو AVC") و/أو (ii) فك ترميز فيديو AVC الذي قام بتشفيره مستهلك يرتكز عمله على النشاط الشخصي وغير التجاري و/أو الذي تم الحصول عليه من مقدم خدمات فيديو معتمد لتوفير فيديو AVC، لن يتم منح أي ترخيص أو تضمينه لأي استخدام آخر، للحصول على المزيد من المعلومات من شركة HTTP://WWW.MPEGLA.COM، قم بزيارة الموقع الإلكتروني الكروني

#### إشعار MPEG LAYER-3

لا يؤدي توريد هذا المنتج إلى منح تراخيص كما لا يعني ضمنًا منح أي حق بتوزيع محتوى MPEG Layer-3 متوافق يتم إنشاءه من خلال هذا المنتج في أنظمة البث التي تشكل مصدر للإيرادات (قنوات التوزيع الأرضية و/أو الفضائية و/أو الكبلية و/أو غيرها) أو التطبيقات المتدفقة (عبر شبكات الإنترنت و/أو الإنترانت و/أو شبكات أخرى) أو أنظمة أخرى لتوزيع المحتوى (تطبيقات خدمات الصوت المدفوعة أو تطبيقات الصوت حسب الطلب وما يماثلها) أو على وسائط مادية (أقراص مضغوطة وأقراص رقمية متعدة الاستخدامات وشرائح شبه موصلة ومحركات أقراص ثابتة وبطاقات ذاكرة وما يماثلها).

للحصول على التفاصيل، يُرجى زيارة الموقع الإلكتروني <u>http://mp3licensing.com</u>.

### الإشعارات التنظيمية

#### بيان لجنة الاتصالات الفيدر الية (FCC) - الفئة B

حيث إن هذا الجهاز يولد ويستخدم بل قد تصدر عنه ترددات لاسلكية، لذا فإنه قد يتسبب في حدوث تداخلات مع الاتصالات اللاسلكية إذا لم يتم تركيبه واستخدامه وفقًا لدليل التعليمات، أثبتت الاختبارات التي أجريت على هذا الجهاز توافقه مع حدود المواصفات القياسية للفئة B من الأجهزة الحسابية، وفقاً للجزء الفر عي "ب" بالجزء ١٥ من قوانين لجنة الاتصالات الفيدرالية، وقد تم وضع هذه المعابير لتوفير حماية معقولة ضد التداخل الضار عند التركيب داخل المنشآت السكنية. ورغم ذلك، فليس هناك ما يضمن عدم حدوث هذه التداخلات عند التركيب في منشأة بعينها. في حالة تسبب هذا الجهاز في حدوث تداخل صار لاستقبال أجهزة الراديو أو التلفزيون والذي يمكن تحديده بتشغيل وإيقاف تشغيل الجهاز، فإنه يفضل أن يقوم المستخدم بمحاولة تصحيح هذا التداخل باتباع واحدة أو أكثر من الإجراءات التالية:

- إعادة توجيه هوائي الاستقبال أو تغيير موضعه.
- زيادة المسافة الفاصلة بين هذا الجهاز وجهاز الاستقبال.
- توصيل الجهاز بمنفذ موصل بدائرة كهربائية مختلفة عن تلك التي تتصل بها وحدة الاستقبال.
- استشارة الموزع أو أحد فني الراديو أو التلفزيون المتخصصين للحصول على المساعدة اللازمة.

ملاحظة: يتوافق هذا الجهاز الرقمي من الفنة ب مع معايير ICES-003 الكندية. .Cet appareil numérique de la classe B est conforme à la norme NMB-003 du Canada.

#### معلومات تنظيمية عن الصناعة الكندية

يخضع التشغيل للشرطين التاليين: (١) ألا يتسبب هذا الجهاز في حدوث تداخل، و (٢) أن يستقبل هذا الجهاز أي تداخل، بما في ذلك التداخل الذي قد ينتج عنه تشغيل غير مرغوب فيه للجهاز. تم تحذير المستخدم من عدم استخدام هذا الجهاز إلا على النحو الموضح في هذا الدليل للاستيفاء بمتطلبات التعرض للترددات اللاسلكية، حيث أن استخدام هذا الجهاز بأسلوب لا يتماشى مع هذا الدليل قد يؤدي إلى حالات التعرض للترددات اللاسلكية الزائدة.

يتوافق هذا الجهاز الرقمي من الفئة [B] مع معايير CES-003 الكندية.

Cet appareil numérique de la classe [B] est conforme à la norme NMB-003 du Canada.

**تعليمات للمستخدم:** يصبح هذا الجهاز متوافقاً مع متطلبات لجنة الاتصالات الفيدر الية شريطة الالتزام بالشروط التالية. إذا كانت الكبلات متضمنة قلب حديدي للتداخل الكهر ومغناطيسي، قم بتوصيل طرف هذا القلب بجهاز العرض. كما يُنصح باستخدام الكبلات المرفقة مع الجهاز أو التي تم تحديدها.

**ملاحظة:** قد يؤدي إدخال أي تغييرات أو تعديلات دون الموافقة عليها صراحة من الجهة المسؤولة عن التوافق مع مواصفات لجنة الاتصالات الفيدرالية إلى إلغاء أهلية المستخدم لتشغيل الجهاز.

#### الالتزام بمعايير DA103121 الصادرة عن IDA

العربية

# بيان المفوضية الأوروبية

بيان التوافق الكهرومغناطيسي: يلتزم بالتوجيه 2004/108/EC توجيه الجهد الكهرباني المنخفض: يلتزم بالتوجيه EC-2006.

# البيان الخاص بمخلفات المعدات الكهربائية والإلكترونية WEEE

المعلومات التالية خاصبة بالدول الأعضاء في الاتحاد الأوروبي فقط:

تشير العلامة الموضحة ناحية اليمين إلى توافق المنتج مع التوجيه WEEE) 2002/96/EC) الخاص بمخلفات المعدات الكهربائية والإلكترونية، كما تشير العلامة إلى المطلب المتمثّل في عدم التخلص من الجهاز باعتباره نفايات بلدية غير مصنفة، إلى جانب اتباع أنظمة الاستعادة والجمع وفقاً للقانون المحلي.

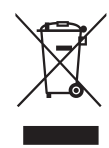

مقدمة

محتويات العبوة

يأتي جهاز العرض الذي بين يديك مر فقًا به جميع العناصر الموضحة أدناه. تأكد من وجود كافة العناصر ، وفي حالة فقدان أي عنصر ، يرجى الاتصال بالموز ع المحلي أو مركز الصيانة.

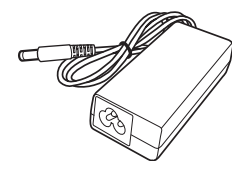

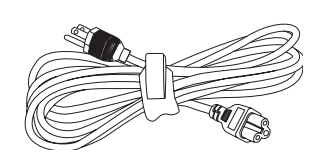

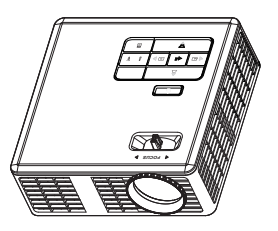

مهایئ تیار متردد

كبل الطاقة

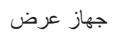

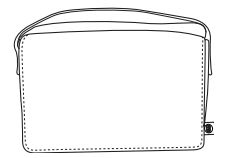

حقيبة الحمل

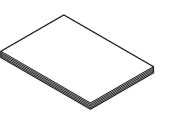

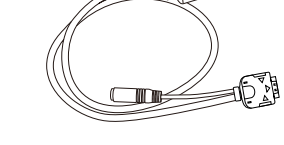

کبل عام ۲٤ دبوسًا إلى VGA/Audio

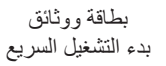

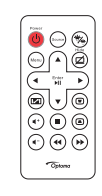

وحدة التحكم عن بعد

ملاحظة: يتم شحن وحدة التحكم عن بعد مع بطارية.

# حول جهاز العرض

الوحدة الرئيسية

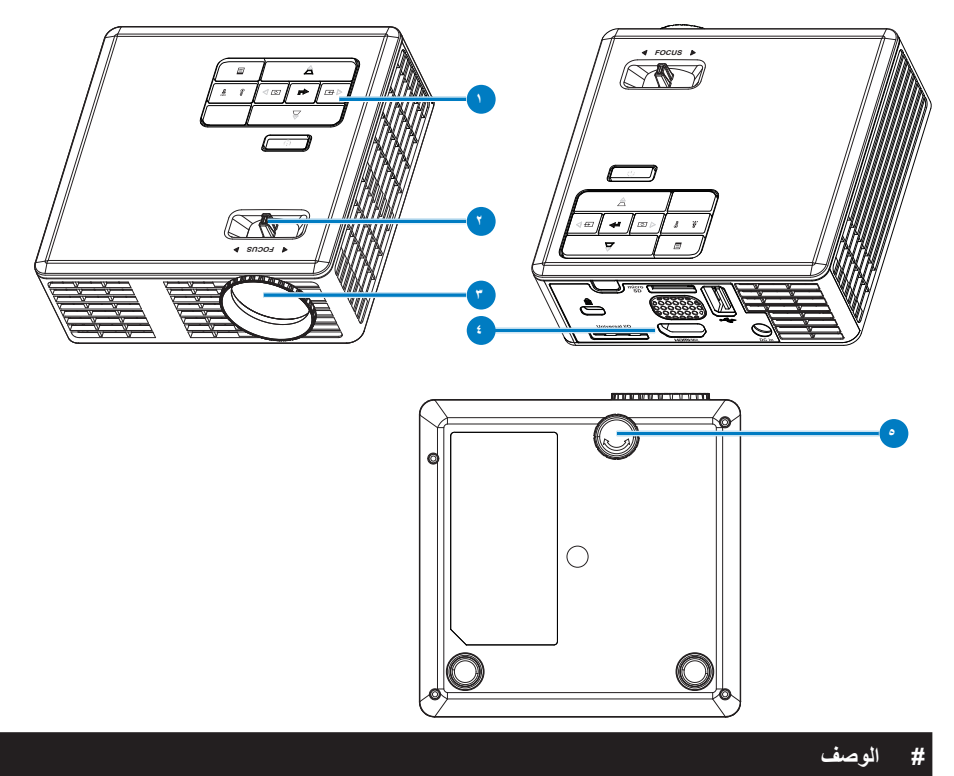

- ا لوحة التحكم
- ۲ عجلة التركيز البؤري
  - ۳ العدسة
- ٤ توصيلات الدخل / الخرج
  - عجلة ضبط الميل

## توصيلات الدخل \ الخرج

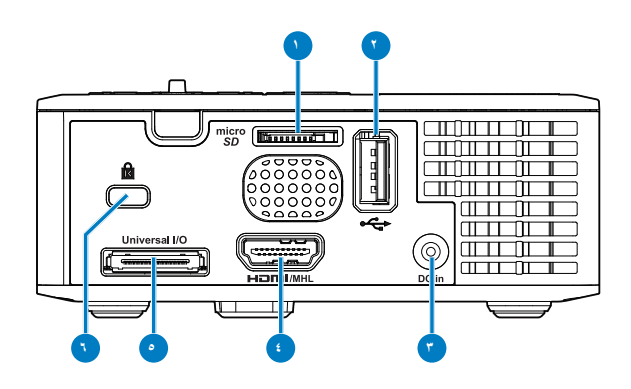

# # الوصف

- ۱ فتحة بطاقة MicroSD
  - ۲ USB من النوع A
- ٣ منفذ توصيل دخل التيار المباشر
  - ٤ موصل HDMI/MHL
  - موصل الدخل/الخرج العام
    - ٦ فتحة كبل الحماية

لوحة التحكم

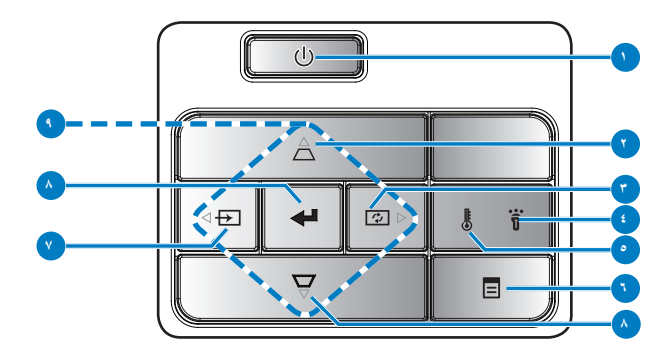

| # | الاسم                             | الوصف                                                                                                    |
|---|-----------------------------------|----------------------------------------------------------------------------------------------------|
| ١ | الطاقة                            | يقوم بتشغيل أو إيقاف تشغيل جهاز العرض.                                                                                                    |
| ۲ | ضبط المحور                        | اضغط على هذا الزر لضبط تشوه الصورة الناتج عن إمالة جهاز العرض (+/-٤٠ درجة).                                                                                    |
|   |                                   | ملاحظة: هذه الميزة غير مدعومة في وظيفة الوسائط المتعددة.                                                                                                    |
| ٣ | ضبط تلقائي                        | اضغط على هذا الزر لمزامنة جهاز العرض مع مصدر الدخل.                                                                                                    |
|   |                                   | ملاحظة: ملاحظة: لا تعمل وظيفة الضبط التلقائي أثناء عرض قائمة المعلومات المعروضة على<br>الشاشة (OSD).                                                           |
| ٤ | مؤشر الخطأ                        | عندما يومض مؤشر الخطأ باللون الكهرماني فهذا يعني تعطل مؤشر بيان الحالة. وبالتالي<br>يتوقف الجهاز عن العمل تلقائيًا.                                            |
| 0 | مؤشر بيان درجة<br>الحرارة         | في حال وميض مؤشر درجة الحرارة باللون الكهرماني، فهذا يعني حدوث إحدى المشكلات التالية:<br>• ارتفاع درجة الحرارة الداخلية للجهاز بدرجة مفرطة.<br>• تعطل المراوح. |
| ٦ | القائمة                           | اضغط على هذا الزر لتنشيط قائمة المعلومات المعروضة على الشاشة (OSD). استخدم<br>مفاتيح الاتجاهات والزر <b>القائمة ل</b> لتنقل عبر هذه الشانشة.                   |
| ٧ | المصدر                            | اضغط للدخول إلى قائمة ا <b>لمصدر</b> ثم اختر مصدر الدخل.                                                                                                    |
|   |                                   | ملاحظة: هذه الميزة غير مدعومة في وظيفة الوسائط المتعددة.                                                                                                    |
| ٨ | إدخال                             | اضغط على هذا الزر لتأكيد العنصر المحدد.                                                                                                    |
| ٩ | مفاتيح تحديد<br>الاتجاهات الأربعة | اضغط على هذه الأزرار للتنقل بين عناصر قانمة المعلومات المعروضة (OSD)على الشاشة.                                                                                |

وحدة التحكم عن بعد

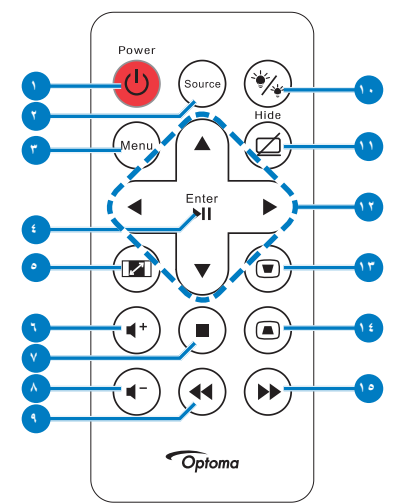

| الوصف                                                                                 | الاسم                           | #        |
|---------------------------------------------------------------------------------------|---------------------------------|----------|
| يقوم بتشغيل أو إيقاف تشغيل جهاز العرض.                                                | الطاقة                          | ١        |
| اضغط للدخول إلى قائمة Source<br>(المصدر) ثم اختر مصدر الدخل.                          | المصدر                          | ۲        |
| اضغط على هذا الزر لتنشيط قائمة<br>المعلومات المعروضة على الشاشة<br>(OSD).             | القائمة                         | ٣        |
| اضغط على هذا الزر لتأكيد التحديد.                                                     | إدخال                           | ٤        |
| اضغط على هذا الزر لتشغيل أحد ملفات<br>الوسائط أو إيقاف تشغيلها مؤقتًا.                | تشغيل/إيقاف مؤقت<br>اال)        |          |
| اضغط على هذا الزر لتغبير نسبة عرض<br>الصورة المعروضة إلى ارتفاعها.                    | نسبة العرض إلى<br>الارتفاع 📼    | 0        |
| اضغط على هذا الزر لزيادة<br>مستوى الصوت.                                              | رفع الصوت 🔹                     | ٦        |
| اضىغط على هذا الزر لتشغيل أحد<br>ملفات الوسائط                                        | إيقاف (                         | ٧        |
| اضبغط على هذا الزر لخفض<br>مستوى الصوت.                                               | خفض الصوت 🕞                     | ٨        |
| اضغط للبحث للخلف.                                                                     | إرجاع 🖤                         | ٩        |
| يتيح لك تحديد وضع العرض.                                                              | وضع مؤشر بيان<br>الحالة 🛞       | ۱.       |
| اضغط على هذا الزر لإخفاء/إظهار<br>الصورة.                                             | شاشة فارغة 🖾                    | 11       |
| اضغط على هذه الأزرار للتنقل بين<br>عناصر قائمة المعلومات المعروضة<br>(OSD)على الشاشة. | لأعلى/لأسفل/<br>لليسار/لليمين   | ١٢       |
| اضغط على هذا الزر لضبط تشوه<br>الصورة الناتج عن إمالة جهاز العرض<br>(+/-٤٠ درجة).     | ضبط التشوه شبه<br>المنحرف ۲ (۵) | ۱۳<br>۱٤ |
| اضغط للبحث للأمام.                                                                    | التشغيل السريع للأمام<br>۲      | 10       |

١IJ العربية

تركيب بطارية وحدة التحكم عن بعد

- ١- قم بفك حامل البطارية من خلال الضغط على جانب التحرير مع السحب لأسفل ثم انزع حامل البطارية.
- ٢- أدخل بطارية خلوية دائرية من نوع CR2025 وتأكد من محاذاة اتجاه القطبين وفقًا للعلامات الموجودة في حامل البطارية.

ملاحظة: ملاحظة: حينما تستخدم وحدة التحكم عن بعد لأول مرة تجد غطاءً بلاستيكيًا بين البطارية وأطراف التوصيل. أزل الغطاء قبل الاستخدام.

۳- أعد حامل البطارية مرة أخرى.

نطاق تشغيل وحدة التحكم عن بعد

ملاحظة: قد يختلف نطاق التشغيل الفعلى إلى حدٍ ما عما ورد بالرسم التوضيحي، علاوة على ذلك، تعمل البطارية الضعيفة على تقليل نطاق تشغيل وحدة التحكم عن بعد أو الحد منه.

۷ متر /۲۲,۹۷ قدم

°۲۰±

التركيب

التوصيل بجهاز كمبيوتر

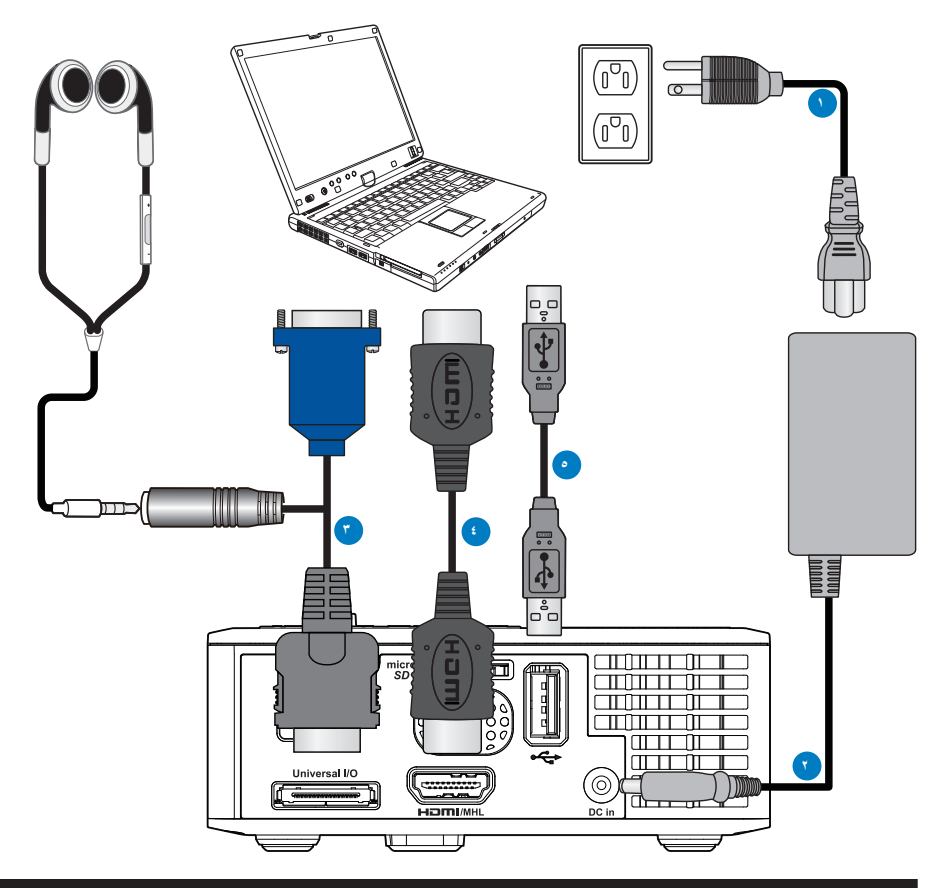

# الوصف

- ۱ كبل الطاقة
- ۲ مهایئ تیار متردد
- ۳ كبل عام ۲٤ دبوسًا إلى VGA/Audio
  - ٤ كبل HDMI \*
- ۵ کبل توصیل USB-A إلى USB-\*

\* ملاحظة: لا يأتي جهاز العرض مرفقًا بالملحقات.

التوصيل بمشغل أقراص DVD

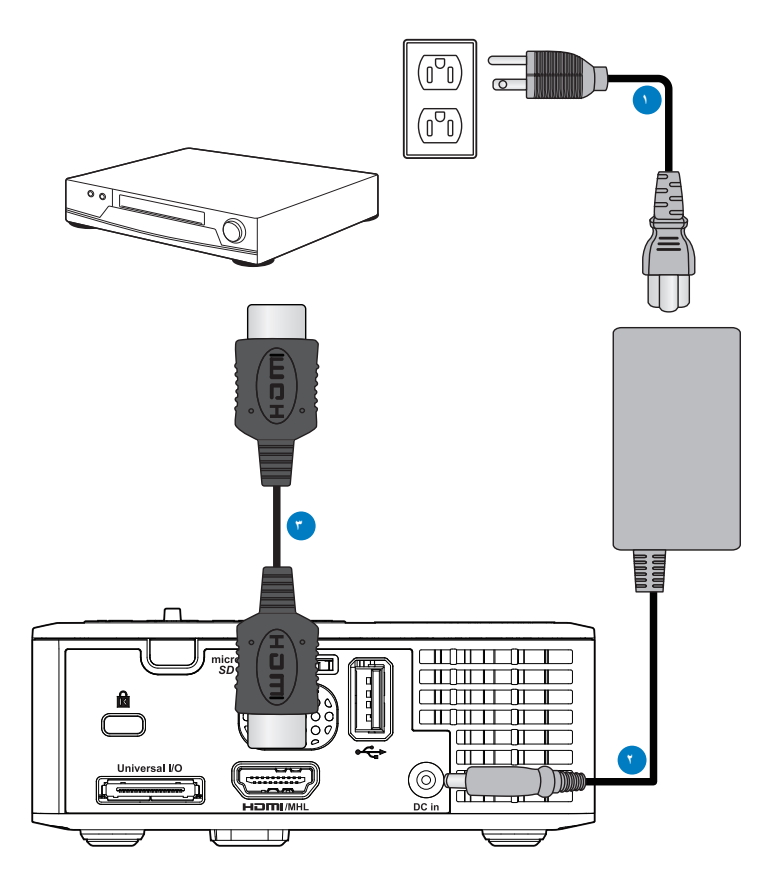

## # الوصف

- ۱ كبل الطاقة
- ۲ مهایئ تیار متردد
  - ۳ کبل HDMI \*

\* ملاحظة: لا يأتي جهاز العرض مرفقًا بالملحقات.

التوصيل بالوسائط المتعددة

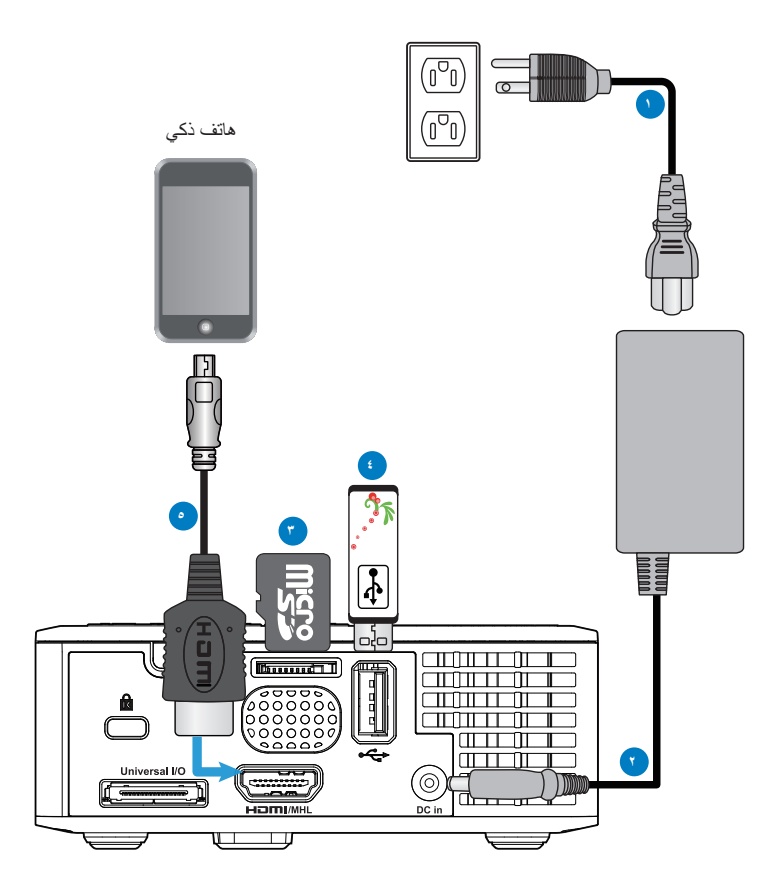

### # الوصف

- ۱ كبل الطاقة
- ۲ مهایئ تیار متردد
- ۳ بطاقة MicroSD \*
- ٤ قرص فلاش USB \*
  - کبل MHL \*

\* ملاحظة: لا يأتي جهاز العرض مرفقًا بالملحقات.

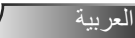

### تشغيل/إيقاف تشغيل جهاز العرض

### تشغيل جهاز العرض

ملاحظة: قم بتشغيل جهاز العرض قبل تشغيل المصدر (جهاز الكمبيوتر ، مشغل أقراص DVD، أو ما إلى ذلك)، يظل مؤشر زر الطاقة يومض باللون الكهرماني إلى أن يتم الضغط عليه.

- ١- وصل كبل الطاقة وكبلات الإشارة المناسبة بجهاز العرض.
  - ۲- اضغط على الزر الطاقة.
- ٣- قم بتشغيل المصدر (جهاز الكمبيوتر، مشغل أقراص DVD، وما إلى ذلك).
  - ٤- وصل المصدر بجهاز العرض باستخدام الكبل المناسب.
- مديد مصدر الدخل من خلال آخر مصدر دخل تم توصيله. يتم ضبط مصدر دخل جهاز العرض على الوسائط المتعددة افتراضيًا. ويمكنك تغيير وضع مصدر الدخل إذا لزم الأمر.
- ٦- إذا كان هناك عدة مصادر موصلة بجهاز العرض، فاضغط على زر المصدر الموجود بوحدة التحكم عن بعد أو ذلك الموجود في لوحة التحكم لتحديد المصدر المطلوب.

إيقاف تشغيل جهاز العرض

١- اضغط على زر الطاقة. اتبع التعليمات المعروضة على الشاشة لإيقاف تشغيل جهاز العرض بطريقة مناسبة.

ملاحظة: سوف تظهر على الشاشة رسالة "اضغط على زر الطاقة لإيقاف جهاز الإسقاط". تختفي هذه الرسالة بعد ٥ ثوان، أو يمكنك الضغط على زر القائمة لمحوها.

- ٢- اضغط على زر الطاقة مجددًا. تظل مراوح التبريد تعمل لمدة من ٣ إلى ٥ ثوان.
  - ۳- افصل كبل الطاقة عن مأخذ التيار الكهربائي وعن الجهاز.

ضبط الصورة المعروضة

زيادة ارتفاع الجهاز

ارفع الجهاز إلى أن يصل إلى زاوية العرض المطلوبة، واستخدم عجلة ضبط الإمالة الأمامية لضبط زاوية العرض بدقة. **خفض ارتفاع الجهاز** 

اخفض ارتفاع الجهاز واستخدم عجلة ضبط الإمالة الأمامية لضبط زاوية العرض بدقة.

عجلة منبط الإمالة الأمامية (زاوية الإمالة: ١. إلى ٢ درجة)

ضبط التركيز البؤري لجهاز العرض

ملاحظة هامة: تنبيه: لتفادي تعرض الجهاز للتلف، تأكد من إعادة عجلات ضبط الإمالة إلى مكانها تمامًا قبل الشروع في تحريك الجهاز أو وضعه في حقيبة الحمل الخاصة به.

أدر علامة تبويب التركيز البؤري إلى أن تتضح الصورة. يمكن لجهاز العرض أن يقوم بالتركيز البؤري علي مسافات تتراوح ما بين ۳٫۱۸ و۸٫٤۸ قدمًا (بما يعادل ۹۷ إلى ۲۰۸ سم).

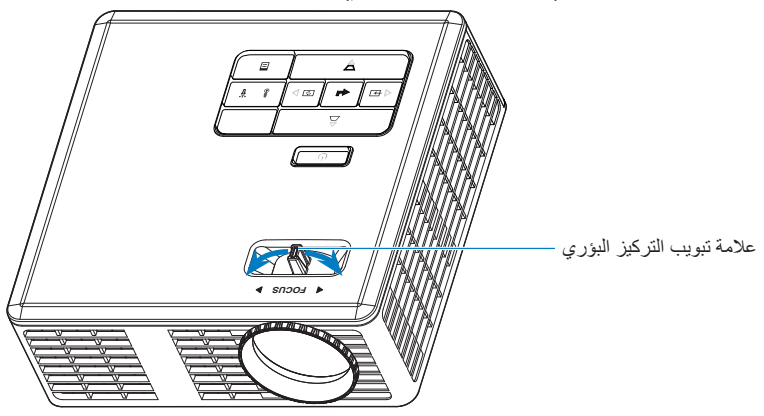

العربية

ضبط حجم الصورة المعروضة

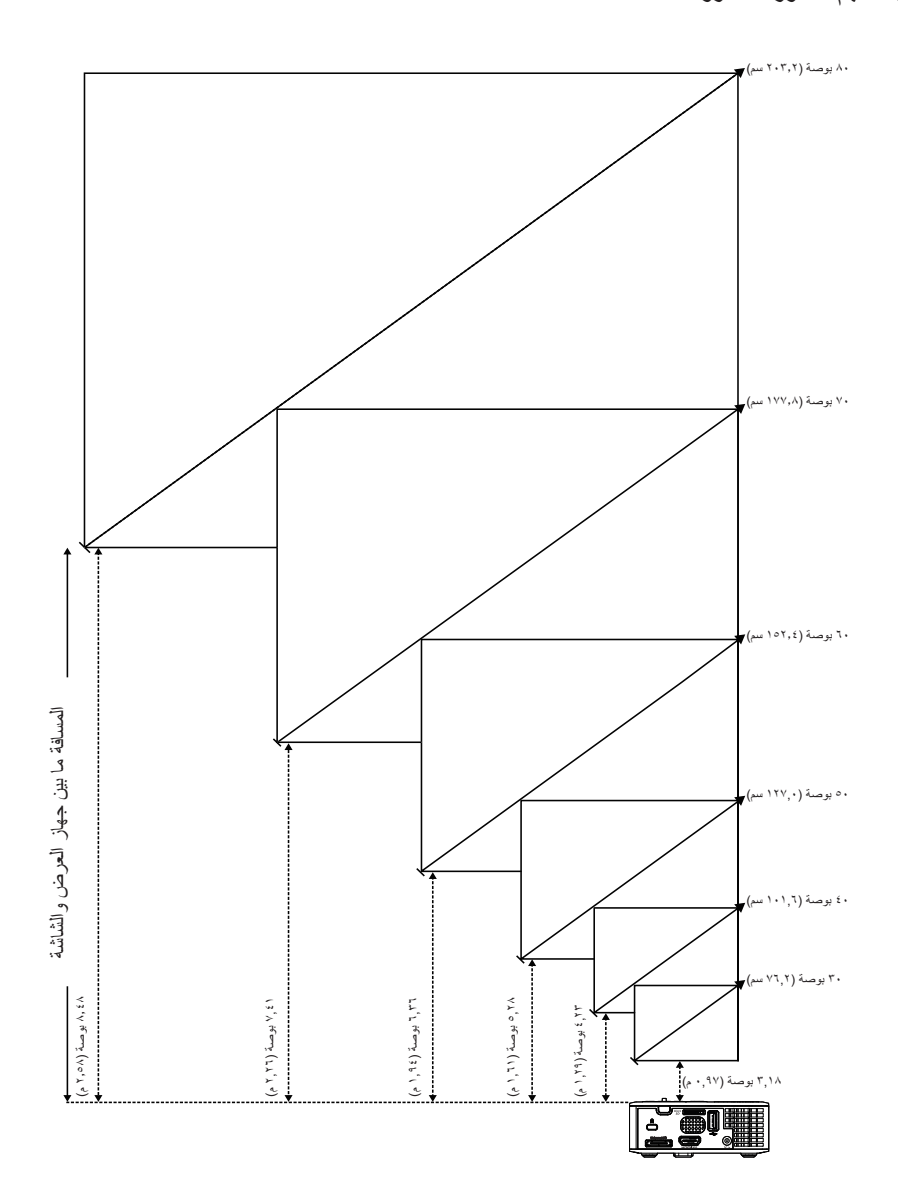

العربية

| ₹â1ti               |                     | حجم الشاشبة         |                    |
|---------------------|---------------------|---------------------|--------------------|
|                     | الارتفاع            | العرض               | القطر              |
| ۳,۱۸ بوصة (۳,۹۷ م)  | ۱۰٫۷۵ بوصة (٤٠ سم)  | ۲٥,٥٩ بوصة (٦٥ سم)  | ۳۰ بوصة (۷٦,۲ سم)  |
| ٤,٢٣ بوصة (١,٢٩ م)  | ۲۱٬۲۲ بوصة (۵۶ سم)  | ۳۳٬۸٦ بوصة (۸۱ سم)  | ٤٠ بوصة (١٠١,٦ سم) |
| ۲۸,۵ بوصة (۱٫۲۱ م)  | ۲٦,٣٨ بوصة (٦٧ سم)  | ٤٢,١٣ بوصة (١٠٧ سم) | ٥٠ بوصة (١٢٧,٠ سم) |
| ٦,٣٦ بوصة (١,٩٤ م)  | ۳۱٬۸۹ بوصة (۸۱ سم)  | ٥٠,٧٩ بوصة (١٢٩ سم) | ٦٠ بوصة (١٥٢,٤ سم) |
| ۷٫٤۱ بوصنة (۲٫۲٦ م) | ۳۷,۰۱ بوصة (۹۲ سم)  | ٥٩,٤٥ بوصة (١٥١ سم) | ۷۰ بوصة (۱۷۷٫۸ سم) |
| ۸,٤٨ بوصة (۲,٥٨ م)  | ٤٢,٥٢ بوصة (١٠٨ سم) | ۲۷٬۷۲ بوصة (۱۷۲ سم) | ۸۰ بوصة (۲۰۳٫۲ سم) |
|                     |                     |                     |                    |

ملاحظة: هذا الشكل للأغراض المرجعية فقط.

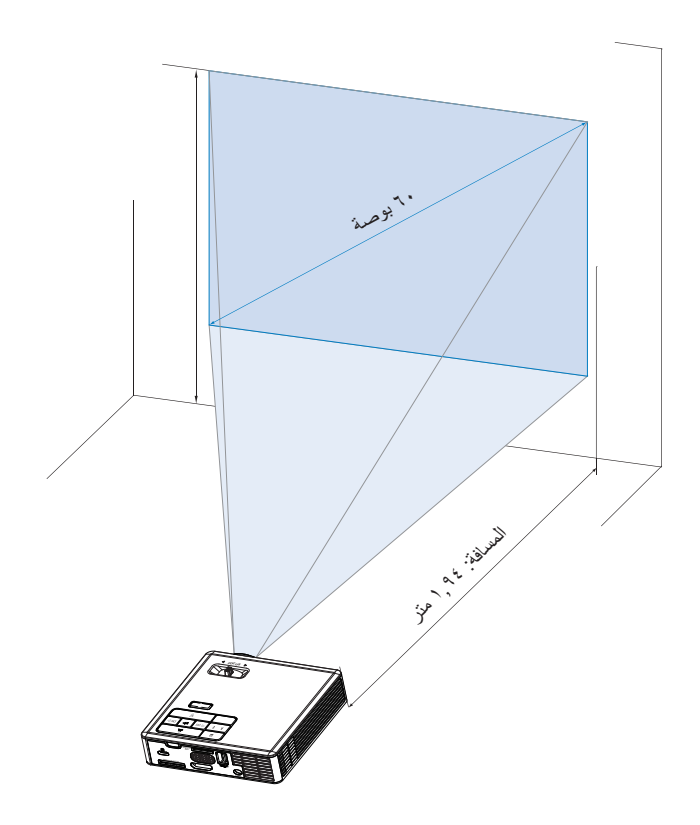

# مفاتيح التحكم

استخدام قائمة المعلومات المعروضة على الشاشة

- ١- يشتمل جهاز العرض على قائمة معلومات معروضة على الشاشة متعددة اللغات يمكن عرضها مع وجود مصدر الدخل أو. عدم وجوده.
  - ٢- اضغط على الزر القائمة الموجود في لوحة التحكم أو وحدة التحكم عن بعد للدخول إلى القائمة الرئيسية.
  - ٣- لتحديد أحد الخيارات، اضغط على زر ﴿ أو ﴿ من على لوحة التحكم بالجهاز أو وحدة التحكم عن بعد.
    - ٤- استخدم زر () أو () من على لوحة التحكم أو وحدة التحكم عن بعد لضبط الإعدادات.
- للخروج من قائمة المعلومات المعروضة على الشائشة، اضغط على زر القائمة مباشرةً على لوحة التحكم أو وحدة التحكم عن بعد.

القائمة الرئيسية

اللغة

تتبح لك إمكانية ضبط لغة المعلومات المعروضة على الشاشة. اضغط على ④ أو ﴿ لتحديد لغات مختلفة ثم اضغط على 🗭 لتغيير اللغة.

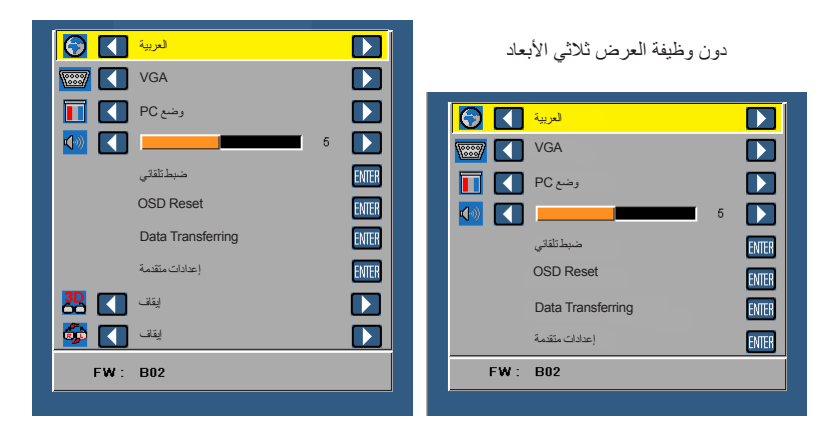

بوظيفة العرض ثلاثي الأبعاد

### المصدر

تتيح لك قائمة "المصدر " إمكانية اختيار مصدر دخل جهاز العرض.

|   | إعدادات متقدمة    |   | ENTER |
|---|-------------------|---|-------|
|   | Data Transferring |   | ENTER |
|   | OSD Reset         |   | ENTER |
|   | ضبطتلقتي          |   | ENTER |
|   |                   | 5 |       |
|   | وضع PC            |   |       |
|   | VGA               |   |       |
| 8 | العربية           |   |       |

المصدر التلقائى

إذا حددت زر 😁 ثم قمت بالضغط عليه للتنشيط، فسيكشف خيار "تلقائي" عن مصدر الدخل التالي المتاح تلقائيًا.

VGA 🔳

اضغط على 🗢 للكشف عن إشارة VGA.

HDMI ■

اضغط على 🗢 للكشف عن إشارة HDMI.

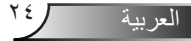

#### USB

يتيح لك تشغيل ملفات الصور والصوت والفيديو من قرص فلاش USB.

Micro SD

يتيح لك تشغيل ملفات الصور والصوت والفيديو من بطاقة microSD.

الذاكرة الداخلية

يتيح لك تشغيل ملفات الصور والصوت والفيديو من الذاكرة الداخلية لجهاز العرض.

## وضع العرض

تتيح لك هذه القائمة إمكانية تحسين جودة صورة العرض. وتتمثّل الخيارات المتاحة فيما يلي: **ساطع** و **كمبيوتر شخصي** و **سينما** ووضع **الصورة**.

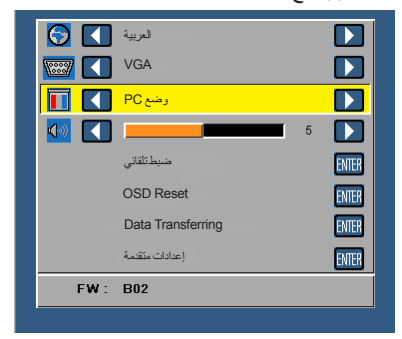

### الصوت

تتيح لك قائمة "الصوت" ضبط إعدادات الصوت لجهاز العرض.

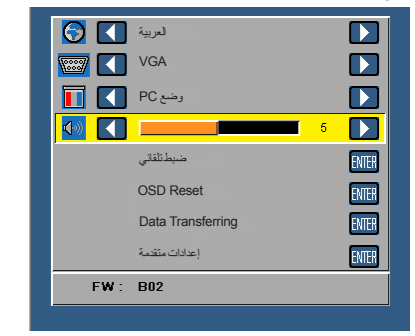

اضغط على زر 🕥 لخفض مستوى الصوت وعلى زر 🕥 لرفعه.

### ضبط تلقائى

تُستخدم وظيفة الضبط التلقائي في ضبط ا**لوضع الأفقي والوضع الرأسي** وا**لتردد** وا**لتتبع** لجهاز العرض في مصدر VGA (وضع PC).

|      | لعربية            |   |       |
|------|-------------------|---|-------|
|      | VGA               |   |       |
|      | وضع PC            |   |       |
|      |                   | 5 |       |
|      | ضبطنلقاتي         |   | ENTER |
|      | OSD Reset         |   | ENTER |
|      | Data Transferring |   | ENTER |
|      | إعدادات متقدمة    |   | ENTER |
| FW : | B02               |   |       |

# أعد ضبط قائمة المعلومات المعروضة على الشاشة (OSD)

حدد واضغط على 🗭 لإعادة جميع الإعدادات إلى الإعدادات الافتر اضية للمصنع.

تظهر رسالة التحذير التالية:

إعلاة الضبط إلى إعدادات المصنع الافتر اضية

تتضمن عناصر إعادة الضبط كلاً من إعدادات مصادر الكمبيوتر ومصدر الفيديو.

# Data Transferring

حدد 🗭 واضغط عليه للتفعيل.

تظهر رسالة التحذير التالية:

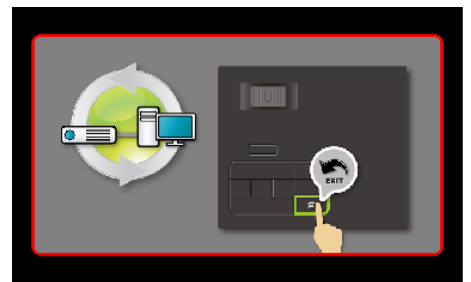

*إعدادات متقدمة\_* انظر "قائمة منقدم" في الصفحات من ٢٧ إلى ٣١.

<u>إصدار البرامج الثابتة</u> عرض الإصدار الحالي للبرنامج الثابت على جهاز العرض.

# قائمة متقدم

تتيح لك قائمة متقدم تغيير إعدادات العرض وإعدادات الصور وضبط الطاقة.

|     | إعدادات متقدمة    |   | ENTER |
|-----|-------------------|---|-------|
|     | Data Transferring |   | ENTER |
|     | OSD Reset         |   | ENTER |
|     | ضبطتلقتي          |   | ENTER |
| 🚺 🚺 |                   | 5 |       |
|     | وضع PC            |   |       |
|     | VGA               |   |       |
| 6   | العربية           |   |       |

### العرض (في وضع PC)

حدد واضغط على 🕑 لتنشيط إعدادات العرض. مع العلم بأن هذه القائمة تحتوي على الخيار ات التالية:

| إعدادات متقدمة |                     |       |
|----------------|---------------------|-------|
| العرض          | الوضع الأققي        | 50    |
| إعدادات الصور  | الوضع الرأسي        | 50    |
| ضبط الطاقة     | التردد              | 50    |
|                | لتتبع               | 50    |
|                | نسبة العرض للارتفاع | أصلية |
|                | الزوم               | X3    |
|                |                     |       |
|                |                     |       |
|                |                     |       |

- - الوضع الراسي اضغط على (<) لتحريك الصورة لأعلى و على (<) لتحريكها لأسفل.
    - التردد

يتيح إمكانية تغيير تردد ساعة بيانات العرض لتتلاءم مع تردد بطاقة الرسوم الخاصة بجهاز الكمبيوتر. وفي حالة ظهور موجة عمودية مهتزة، استخدم خاصية التحكم في التردد لتصغير الأشرطة. ويعد هذا نوعًا ردينًا من الضبط.

التتبع

يتيح إمكانية مزامنة الفارق الزمني لإشارة العرض مع بطاقة الرسوم. وفي حالة عدم استقرار الصورة أو اهتزازها، يمكن استخدام إعداد التتبع لضبطها، ويتميز هذا النوع من الضبط بالدقة. نسبة العرض للارتفاع
 نسبة العرض للارتفاع تتيح لك تحديد نسبة العرض للارتفاع لضبط كيفية ظهور الصورة. الخيارات المتاحة هي:
 أصلية و ٢:١٦.
 أصلية: حدد أصلية للحفاظ على نسبة عرض الصورة المعروضة إلى ارتفاعها وفقًا لمصدر الدخل.

- - ٩:١٦: يتم ضبط مصدر الدخل لملائمة عرض شاشة الجهاز لعرض صورة شاشة ٩:١٦.
    - ۳:٤: يتم ضبط مصدر الدخل لملاءمة الشاشة لعرض صورة شاشة ٣:٤.
      - 🔳 الزوم

اضغط على () أو 💎 لتكبير أو تصغير الصورة وعرضها.

ملاحظة: لا يتاح خيار التعليق المغلق سوى لتنسيق NTSC فقط.

## العرض (في Video Mode (وضع الفيديو))

حدد واضغط على 🗭 لتنشيط إعدادات العرض. مع العلم بأن هذه القائمة تحتوى على الخيارات التالية:

| إعدادات متقدمة |                     |       |
|----------------|---------------------|-------|
| العرض          | نسبة العرض للارتفاع | اصلية |
| إعدادات الصبور | الزوم               | > X3  |
| ضبط الطاقة     |                     |       |
|                |                     |       |
|                |                     |       |
|                |                     |       |
|                |                     |       |
|                |                     |       |
|                |                     |       |

نسبة العرض للارتفاع

نسبة العرض للارتفاع تتيح لك تحديد نسبة العرض للارتفاع لضبط كيفية ظهور الصورة. الخيارات المتاحة هي: أ**صلية** و٢**١٦** و٢:٣٤.

- أصلية: حدد أصلية للحفاظ على نسبة عرض الصورة المعروضة إلى ارتفاعها وفقًا لمصدر الدخل.
  - ٩:١٦: يتم ضبط مصدر الدخل لملائمة عرض شاشة الجهاز لعرض صورة شاشة ٩:١٦.
    - ٣:٤: يتم ضبط مصدر الدخل لملاءمة الشاشة لعرض صورة شاشة ٣:٤.
      - الزوم
      - اضغط على 🔌 أو 💌 لتكبير أو تصغير الصورة وعرضها.

### إعدادات الصور

| إعدادات متقدمة |                    |      |
|----------------|--------------------|------|
| العرض          | السطوع             | 50   |
| إعدادات الصور  | لتبلين             | 50   |
| ضبط الطاقة     | كثافة اللون الأبيض | > 10 |
|                |                    |      |
|                |                    |      |
|                |                    |      |
|                |                    |      |
|                |                    |      |
|                |                    |      |

حدد واضغط على 🕑 لتنشيط إعدادات الصور. مع العلم بأن قائمة الصورة تحتوي على الخيارات التالية:

- السطوع
- اضنغط على 🕙 و 🛡 لضبط سطوع الصورة.
  - التباين
- اضنغط على 🕥 و 🔍 لضبط مستوى تباين الشاشة.
- کثافة اللون الأبيض
  اضغط على ④ واستخدم ④ و 
  لعرض كثافة اللون الأبيض.

ملاحظة: في حال ضبط إعدادات السطوع والتباين وكثافة اللون الأبيض ، يتحول جهاز العرض إلى وضع المستخدم تلقائيًا.

#### ضبط الطاقة

حدد واضغط على 🗭 لتنشيط ضبط الطاقة. مع العلم بأن قائمة الطاقة تحتوي على الخيارات التالية:

| إعدادات متقدمة |                    |            |
|----------------|--------------------|------------|
| العرض          | ضبطالطاقة          | ١٢٠ دقيقة  |
| إعدادات الصور  | موقت النوم (دقيقة) | ، دقيقة    |
| ضبط الطاقة     | Direct Power On    | ايقاف      |
|                | عرض                | Front      |
|                | لمكبر              | ايقاف      |
|                | Display Hour       | : 22 hours |
|                |                    |            |
|                |                    |            |
|                |                    |            |
|                |                    |            |

#### ضبط الطاقة

حدد إيقاف لتعطيل وضع توفير الطاقة. علمًا بأنه جهاز العرض مضبوط افتراضيًا على الدخول إلى وضع توفير الطاقة بعد ١٢٠ دقيقة من عدم النشاط. وتظهر رسالة تحذير على الشاشة توضح العد التنازلي لـ ٢٠ ثانية قبل الانتقال إلى ذلك الوضع. اضغط على أي زر أثناء فترة العد التنازلي لإيقاف وضع توفير الطاقة. يمكنك أيضًا تحديد فترة مهلة أخرى للدخول إلى وضع توفير الطاقة. وهي الفترة الزمنية التي ينتظرها جهاز العرض الضوئي دون وجود إشارة دخل. ويمكن ضبط وضع توفير الطاقة على ٣٠ أو ٢٠ أو ١٠ أو ١٠ من الكشف عن إشارة دخل خلالها، يتم تشغيل جهاز العرض الضوئي تلقائيًا. ولتشغيل جهاز العرض، اضغط على زر ضبط الطاقة.

مؤقت النوم (دقيقة)

يتيح ضبط الفاصل الزمني لموقت العد التنازلي، ويبدأ تشغيل موقت العد التنازلي، بغض النظر عن استقبال أو عدم استقبال جهاز العرض لأية إشارات. ويتم إيقاف تشغيل الجهاز تلقائيًا عند الانتهاء من العد (في دقائق).

Direct Power On

اختر **مضيء** لتنشيط وضع التشغيل المباشر. يتم تشغيل جهاز العرض تلقائيًا عند توصيل طاقة النيار المتردد دون الضغط على الزر ا**لطاقة** في لوحة تحكم جهاز العرض أو في وحدة التحكم عن بعد.

∎ عرض

يتيح لك إمكانية تحديد وضع جهاز العرض وفقًا لطريقة تثبيته.

- Front: هذا هو الخيار الافتراضي.
- Rear: يقوم جهاز العرض بعكس الصورة بما يتيح إمكانية العرض من خلف شاشة نصف شفافة.
- Front Ceiling: يقوم جهاز العرض بقلب الصورة رأسًا على عقب عند العرض والجهاز مثبت في السقف.
- Rear Ceiling: يقوم جهاز العرض بعكس الصورة وقلبها رأسًا على عقب. وبهذا تتاح إمكانية العرض من خلف شاشة نصف شفافة مع تثبيت الجهاز بالسقف.
  - المكبر

حدد مضيء أو إيقاف لتشغيل السماعة الخارجية أو إيقاف تشغيلها.

Display Hour

عرض وقت العرض.

# مقدمة عن الوسائط المتعددة

تنسبقات الوسائط المتعددة المدعومة:

# <u>تنسيق الصور</u>

| الحجم الأقصى                   | نوع التشفير | النوع الفرعي | نوع الصورة<br>(اسم الامتداد) |
|--------------------------------|-------------|--------------|------------------------------|
| ۱٦,۰۰۰, = ٤۰۰۰ x ٤۰۰۰ بکسل     | YUV420      | الخط الرئيسي | Jpeg / Jpg                   |
|                                | YUV422      |              |                              |
|                                | YUV440      |              |                              |
|                                | YUV444      |              |                              |
| ۱٦,۰۰۰, = ٤۰۰۰ x ٤۰۰۰ بکسل     | YUV420      | نثابعي       |                              |
|                                | YUV422      |              |                              |
|                                | YUV440      |              |                              |
|                                | YUV444      |              |                              |
| ۱٦,۰۰۰, × = ٤۰۰۰ x ۲۲,۰۰۰ بکسل |             |              | BMP                          |

## تنسيق الفيديو

| تنسيق الملف           | تنسيق الفيديو | الحد الأقصى للدقة<br>بعد فك الترميز | المعدل الأقصى للبت<br>(بت في الثانية) | تنسيق الصوت                    | الوضع        |
|-----------------------|---------------|-------------------------------------|---------------------------------------|--------------------------------|--------------|
| MPEG (MPG             | MPEG1         | ۱۰۸۰×۱۹۲۰<br>۳۰ إطار/ثانية          | ۳۰ میجابت/ثانیة                       | MPEG1 L1-3                     |              |
| «MOV «AVI<br>MKV «MP4 | H.264         | ۱۰۸۰×۱۹۲۰<br>۳۰ إطار/ثانية          | ۳۰ میجابت/ثانیة                       | MPEG1 L1-3<br>HE-ACC v1<br>AC3 | BP/MP/HP     |
| MOV ،AVI،<br>MP4      | MPEG4         | ۱۰۸۰×۱۹۲۰<br>۳۰ إطار/ثانية          | ۳۰ میجابت/ثانیة                       | HE-ACC v1                      | SP/ASP       |
| MOV ،AVI،<br>MP4      | Xivd          | ۱۰۸۰×۱۹۲۰<br>۳۰ إطار/ثانية          | ۳۰ میجابت/ثانیة                       | MPEG1 L1-3<br>HE-ACC v1        | HD           |
| AVI                   | MJPEG         | ۸۱۹۲×۸۱۹۲<br>۳۰ إطار/ثانية          | ۳۰ میجابت/ثانیة                       | MPEG1 L1-3<br>HE-ACC v1        | الخط الرئيسي |
| WMV                   | VC-1          | ۱۰۸۰×۱۹۲۰<br>۳۰ إطار/ثانية          | ۳۰ میجابت/ثانیة                       | WMA8/9<br>(V1/v2)              | SP/MP/AP     |

# <u>تنسيق الصوت</u>

| معدل البت (كيلوبت في الثانية) | معدل العينة (كيلو هرتز) | نوع الموسيقى (اسم الامتداد) |
|-------------------------------|-------------------------|-----------------------------|
| ۲۲۸                           | ٤ ٨-٨                   | MP3                         |
| ۳۲۰_0                         | ٤٨-٢٢                   | WMA                         |
| ۳٨٤-٣٢                        | ٤ ٨-٨                   | ADPCM-WAV                   |
| 1077-174                      | ٤ ٨-٨                   | PCM-WAV                     |
| Y07_A                         | ٤ ٨-٨                   | AAC                         |

# تنسيق عارض المستندات

| تنسيق الملف | إصدار الدعم                                                     | حدود الصفحات/السطور                                                                                       | حدود الحجم           |
|-------------|-----------------------------------------------------------------|----------------------------------------------------------------------------------------------------|----------------------|
| Adobe PDF   | 1.4 ،1.3 ،1.2 ،1.1 ،PDF 1.0                                     | يصل إلى ١٠٠٠ صفحة (للملف الواحد)                                                                          | یصل حتی ۷۵ میجا بایت |
| MS Word     | British Word 95                                                 | نظرًا لعدم قدرة عارض المستندات على تحميل                                                                  | یصل حتی ۱۰۰ میجا     |
|             | 2003 ،2002 ،2000 ،Word 97                                       | كل صفحات ملف IVIS/WOOT في الوقت نفسه؟<br>لا توجد حدود واضحة للصفحة والسطر                                 | بايت                 |
|             | (Word 2007(.docx)                                               |                                                                                                    |                      |
|             | Word2010(.docx)،                                                |                                                                                                    |                      |
| MS Excel    | British Excel 5,95                                              | حدود الصف <u>:</u> يصل إلى ٩٥٥                                                                            | یصل حتی ۱۵ میجا بایت |
|             | 2003 ·2002 ·2000 ·Excel 97                                      | حدود العمود: يصل إلى ٢٥٦                                                                                  |                      |
|             | <pre> Excel 2007(.docx)  Excel 2010(.docx)</pre>                | Excel 2007(.doc: الصفحة: يصل إلى ١٠٠<br>Excel 2010(.doc:                                                  |                      |
|             | Office XP Excel                                                 | ملاحظة: لا يمكن لأي خاصية من الخواص<br>الثلاثة المذكورة أعلاه أن تظهر في ملف excel<br>واحد في الوقت نفسه. |                      |
| MS          | British PowerPoint 97                                           | يصل إلى ١٠٠٠ صفحة (للملف الواحد)                                                                          | یصل حتی ۱۹ میجا بایت |
| PowerPoint  | 2003 ·2002 ·PowerPoint 2000                                     |                                                                                                    |                      |
|             | PowerPoint 2007(.pptx)                                          |                                                                                                    |                      |
|             | PowerPoint 2010(.pptx)                                          |                                                                                                    |                      |
|             | Office XP PowerPoint                                            |                                                                                                    |                      |
|             | عرض تقديمي بإصدار PowerPoint<br>2003 وما سبقه من إصدارات (ppx.) |                                                                                                    |                      |
|             | عرض تقديمي بإصدار PowerPoint<br>2007 و كذلك بإصدار 2010 (ppsx.) |                                                                                                    |                      |

العربية لم

#### كيفية اعداد نوع ملف للوسائط المتعدة باستخدام USB

 ١- قم بتوصيل فلاش USB بجهاز العرض إذا كنت تود أن تستخدم وظيفة USB للوسائط المتعددة. ٢- أيرجى عدم توصيل منفذ USB لكامير ا؛ حيث إنه يؤدي إلى حدوث مشكلة في التوافق.

اتبع الخطوات التالية لتشغيل ملفات الصور أو الفيديو أو الموسيقي أو عارض المستندات في جهاز العرض:

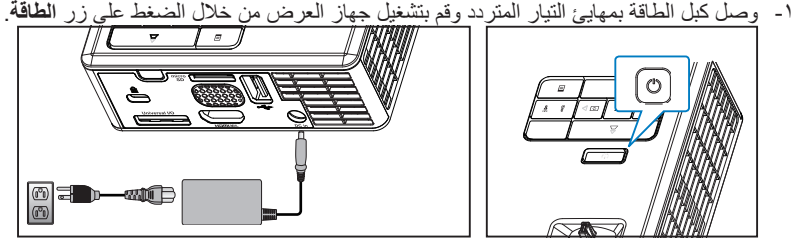

ملاحظة

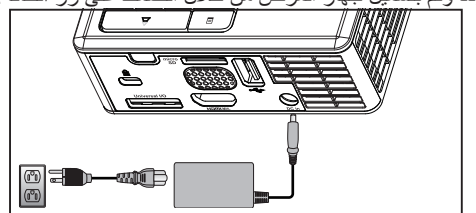

- ۲- صل قرص فلاش USB بجهاز العرض. 8 00
- ٣- قم بالوصول إلى قائمة المصدر، وحدد الخيار USB ثم اضغط على الزر ). يتحول مصدر دخل الصورة تلقائيًا إلى قائمة الوسائط المتعددة عند تحديد الخيار USB في هذه الخطوة.

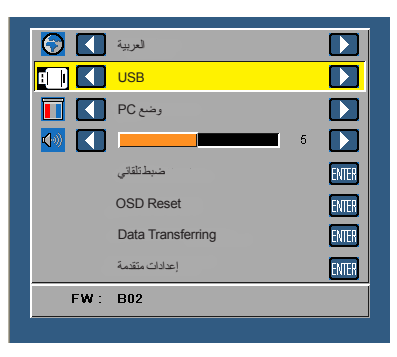

٤- حدد ملفات الوسائط المتعددة: **صور، فيديو،** أو **موسيقي،** أو **عارض المستندات،** ثم اضغط على 🕑 لبدء -التشغيل. أو حدد الخيار إعداد لتغيير إعدادات صور، أو فيديو، أو موسيقى، أو عارض المستندات.

#### كيفية إعداد نوع ملف للوسائط المتعدة باستخدام MicroSD

ملاحظة: ملاحظة: قم بتوصيل بطاقة microSD بجهاز العرض إذا كنت تود استخدام وظيفة microSD للوسائط المتعددة.

اتبع الخطوات التالية لتشغيل ملفات الصور أو الفيديو أو الموسيقي أو عارض المستندات في جهاز العرض:

١- وصل كبل الطاقة بمهايئ التيار المتردد وقم بتشغيل جهاز العرض من خلال الضغط على زر الطاقة.

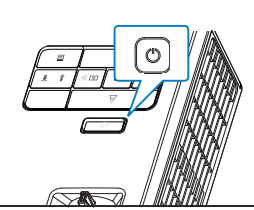

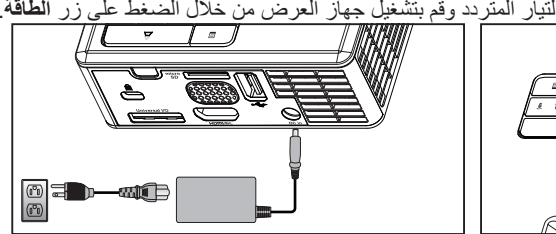

٢- وصل بطاقة MicroSD بجهاز العرض. ينتقل مصدر دخل الصورة تلقائيًا إلى شاشة microSD عند توصيل بطاقة microSD.

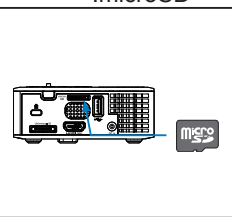

٣- قم بالوصول إلى قائمة Source (المصدر)، وحدد الخيار Micro SD ثم اضغط على الزر ). يتحول مصدر دخل الصورة تلقائيًا إلى قائمة الوسائط المتعددة عند تحديد الخيار Micro SD في هذه الخطوة.

| <b>S</b> | لعربية            |       |
|----------|-------------------|-------|
|          | Micro SD          |       |
|          | وضع PC            |       |
|          | <b>5</b>          |       |
|          | ضبطتلقاني         | ENTER |
|          | OSD Reset         | ENTER |
|          | Data Transferring | ENTER |
|          | إعدادات متقدمة    | ENTER |
| FW :     | B02               |       |
|          |                   |       |

٤- حدد ملفات الوسائط المتعددة: صور، فيديو، أو موسيقى، أو عارض المستندات، ثم اضغط على 🕑 لبدء التشغيل. أو حدد الخيار إعداد لتغبير إعدادات صور، أو فيديو، أو موسيقى، أو عارض المستندات.

### كيفية إعداد نوع ملف للوسائط المتعدة باستخدام الذاكرة الداخلية

اتبع الخطوات التالية لتشغيل ملفات الصور أو الفيديو أو الموسيقى أو عارض المستندات في جهاز العرض: ١- وصل كبل الطاقة بمهايئ التيار المتردد وقم بتشغيل جهاز العرض من خلال الضغط على زر **الطاقة**.

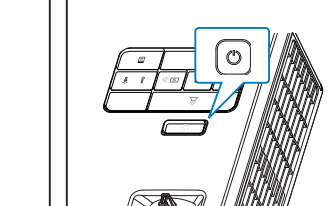

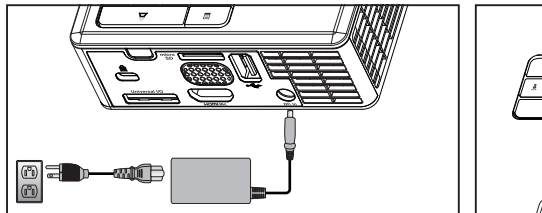

٢- قم بالوصول إلى قائمة المصدر، وحدد الخبار الذاكرة الداخلية ثم اضغط على الزر ). يتحول مصدر دخل الصورة تلقائبًا إلى قائمة الوسائط المتعددة عند تحديد الخبار الذاكرة الداخلية في هذه الخطوة.

| <b>O</b> | لعربية            |       |
|----------|-------------------|-------|
|          | الذاكرة الداخلية  |       |
|          | وضع PC            |       |
|          | 5                 |       |
|          | ضبطنلقاتي         | ENTER |
|          | OSD Reset         | ENTER |
|          | Data Transferring | ENTER |
|          | إعدادات متقدمة    | ENTER |
| FW :     | B02               |       |

٣- حدد ملفات الوسائط المتعددة: صور، فيديو، أو موسيقى، أو عارض المستندات، ثم اضغط على علي المنه التشغيل. أو حدد الخيار إعداد لتغيير إعدادات صور، أو فيديو، أو موسيقى، أو عارض المستندات.

القائمة الرئيسية متعددة الوسائط

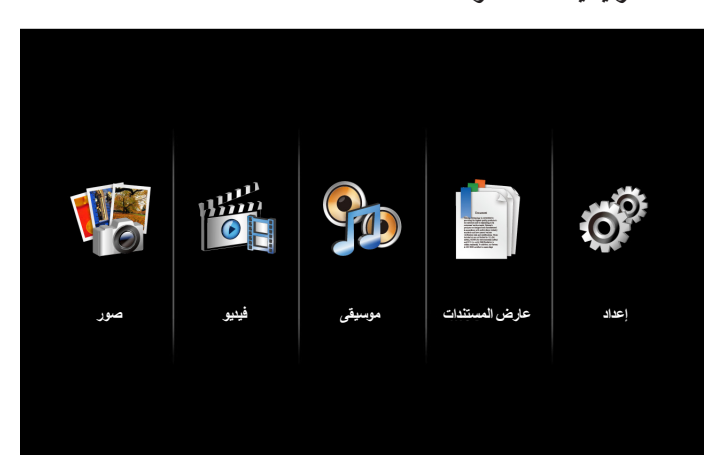

# إعداد الوسائط المتعددة لـ USB وMicroSD والذاكرة الداخلية

تتيح لك قائمة إعداد الوسائط المتعددة تغيير إعدادات صور وفيديو وموسيقى وعارض المستندات.

ملاحظة: يتشابه إعداد قائمة الوسائط المتعددة لكل من USB وMicro SD والذاكرة الداخلية.

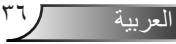

حدد و اضغط على (٢٠) لتنشيط إعدادات القائمة، تضم قائمة "إعداد الصور " الخيارات التالية: عداد (٢٠٠٢ للفات) ۲۰۰۲ للفات (٢٠٠٢ للفات) ۲۰۰۲ للفات (٢

إعداد الصور

- وضع العرض
  اضغط على ٤ أو 
  لتحديد وضع العرض للصورة المعروضة على الشاشة. الخيارات المتاحة هي: لائحة الملفات وصور مصغرة وعرض شرائح.
  - نسبة العرض
     اضغط على أو أو <
- مدة عرض الشرائح
  اضغط على 
  أو 
  التحديد مدة عرض الشرائح. ستنتقل الصورة تلقائيًا بعد ذلك إلى الصورة التالية بعد انتهاء المدة المحددة. الخيارات المتاحة هى:
  - تكرار عرض الشرائح
    حدد مضيء لتكرار عرض الشرائح بصفة مستمرة، أو حدد إيقاف لإيقاف عرض الشرائح عند الانتقال إلى الصفحة الأخيرة.
  - مؤشر عرض الشرائح اضغط على (\*) أو (\*) لتحديد مؤثر عرض الشرائح المفضل. الخيارات المتاحة هي: عشواني ومستطيل وإيقاف وثعبان والجزء ومسح وستائر وخطوط وتقاطع شبكي وتقاطع وحلزوني.

ملاحظة: لا تدعم الوظائف مدة عرض الشرائح وتكرار عرض الشرائح ومؤشر عرض الشرائح سوى وضع عرض الشرائح.

#### إعداد الفيديو

حدد واضغط على 🔁 لتنشيط قائمة إعداد الفيديو، تضم قائمة "إعداد الفيديو" الخيارات التالية:

| <b>O</b> <sup>D</sup> | إعداد          |              |   |        |
|-----------------------|----------------|--------------|---|--------|
|                       | إعداد الصور    | نسبة العرض   | > | تلتقى  |
|                       | إعداد الفيديو  | وضبع التشغول | > | عثواني |
|                       | إعداد الموسيقي | تشغول تلفاتي | > | ليتف   |
|                       | معلومات        |              |   |        |
|                       |                |              |   |        |
|                       |                |              |   |        |
|                       |                |              |   |        |
|                       |                |              |   |        |
|                       |                |              |   |        |

نسبة العرض
اضغط () أو () نسبة العرض إلى الارتفاع الخاصة بالفيديو.

- تلقائي: الاحتفاظ بنسبة العرض إلى الارتفاع الأصلية.
  - كامل: ملء الشاشة.
    - وضع التشغيل

اضغط ﴾ أو ۞ لتحديد وضع تشغيل الفيديو. الخيارات المتاحة هي: مرة واحدة وتكرار لمرة واحدة وتكرار وعشواني.

> تشغيل تلقائي حدد مضىء لتشغيل الفيديو تلقائبًا عند الدخول إلى قائمة الفيديو.

# إعداد الموسيقي

حدد واضغط على 🗭 لتنشيط قائمة إعداد الموسيقي، تتضمن قائمة "إعداد الموسيقي" الخيارات التالية:

| إعداد          |              |   |           |
|----------------|--------------|---|-----------|
| إعداد المنور   | وضبع التشغيل | > | مر قراطنة |
| إعداد الفيديو  | إظهار الطرف  | > | لينف      |
| إعداد الموسيقي | تشغرل تلفاتي | > | إيقف      |
| معلومات        |              |   |           |
|                |              |   |           |
|                |              |   |           |
|                |              |   |           |
|                |              |   |           |
| (              |              |   |           |

- وضع التشغيل
   اضغط (\*) أو (\*) لتحديد وضع تشغيل الفيديو. الخيارات المتاحة هي: مرة واحدة وتكرار لمرة واحدة وتكرار وعشواني.
  - إظهار الطيف حدد مضيء لعرض الرسوم الطيفية أثناء تشغيل الموسيقى.
    - تشغيل تلقائى

حدد **مضيء** لتشغيل الموسيقي تلقائيًا عند الدخول إلى قائمة الموسيقي.

# معلومات

عرض الإصدار الحالي من البرنامج الثابت لجهاز العرض والتاريخ.

| اعداد          |                             |
|----------------|-----------------------------|
| إعداد الصور    | لوسائدل Ver. C04 2013-03-29 |
| إعداد القيديو  |                             |
| إعداد الموسيقي |                             |
| معلومك         |                             |
|                |                             |
|                |                             |
|                |                             |
|                |                             |
|                |                             |

الملاحق

استكشاف الأعطال وإصلاحها

في حالة مواجهة أية مشكلات مع الجهاز ، يرجى الرجوع إلى إر شادات استكشاف الأعطال وإصلاحها التالية. وفي حال استمرار المشكلة، بادر بالاتصال بالموزع المحلي أو مركز الصيانة.

| المشكلة                                                            | الحلول الممكنة                                                                                                    |
|--------------------------------------------------------------------|----------------------------------------------------------------------------------------------------|
| الصورة لا تظهر على الشاشة                                          | <ul> <li>تأكد من تشغيل جهاز العرض.</li> <li>تأكد من اختيارك مصدر الدخل الصحيح من قائمة المصدر المعروضة<br/>على الشاشة.</li> <li>تأكد من تمكين منفذ الرسوم الخارجي. وإذا لم يتم عرض الصورة بطريقة<br/>صحيحة، يرجى تحديث برنامج تشغيل الفيديو الخاص بجهازك.</li> <li>تأكد من إحكام توصيل جميع الكبلات،</li> <li>تأكد من عدم انثناء دبابيس منافذ التوصيل أو انكسارها.</li> </ul>                                                   |
| عرض جزء من الصورة أو ظهورها<br>على نحو متحرك أو غير سليم           | <ul> <li>اضغط على الزر ضبط تلقاني الموجود بلوحة التحكم.</li> <li>إذا كنت تستخدم كمبيوتر محمول، فاضبط دفة جهاز الكمبيوتر على WXGA</li> <li>إذا كنت تستخدم كمبيوتر محمول، فاضبط دفة جهاز الكمبيوتر على WXGA</li> <li>إذا واجهت أية صعوبة في تغيير مستوى الدقة أو في حالة تجمد الشاشة، فأعد تشغيل جميع الأجهزة وجهاز العرض.</li> <li>وإذا لم يتم عرض الصورة بطريقة صحيحة، يرجى تحديث برنامج تشغيل الفيديو الخاص بجهازك.</li> </ul> |
| عدم ظهور العرض التقديمي المطلوب<br>على الشاشة                      | <ul> <li>إذا كنت تستخدم كمبيوتر محمول، اضبغط على إعدادات الخرج التبديلية،<br/>على سبيل المثال: على سبيل المثال؛ [F1]</li> </ul>                                                                                                    |
| عدم ثبات الصورة أو اهتزازها                                        | <ul> <li>اضبط وظيفة التتبع في إعدادات العرض بقائمة المعلومات المعروضة<br/>على الشاشة في قائمة إعدادات متقدمة (في وضع PC فقط).</li> </ul>                                                                                                    |
| احتواء الصورة على خط<br>عمودي مهتز                                 | <ul> <li>اضبط وظيفة التتبع في إعدادات العرض بقائمة المعلومات المعروضة على<br/>الشاشة في قائمة إعدادات متقدمة (في وضع PC فقط).</li> </ul>                                                                                                    |
| وقوع الصورة خارج نطاق التركيز<br>البوري                            | <ul> <li>١- اضبط عجلة التركيز البؤري الموجودة فوق عدسة جهاز العرض.</li> <li>٢- تأكد من وجود شاشة العرض على بعد المسافة الملائمة من الجهاز<br/>(من ٣,١٨ قدمًا [٩٧ سم] إلى ٨,٤٨ قدمًا [٢٥٨ سم]).</li> </ul>                                                                                                    |
| تمدد الصورة عند عرض محتويات<br>أقراص DVD بنسبة عرض<br>لارتفاع ٩:١٦ | <ul> <li>يكثف الجهاز تلقائيًا عن تنسيق إشارة الدخل، ويحافظ على نسبة عرض<br/>الصورة المعروضة إلى ارتفاعها وفقًا لتنسيق إشارة الدخل مع الإعداد الأصلي</li> <li>إذا استمر تمدد الصورة، فاضبط نسبة العرض إلى الارتفاع في إعدادات<br/>العرض بقائمة إعدادات متقدمة في قائمة المعلومات المعروضة على الشاشة.</li> </ul>                                                                                                    |
| إضاءة مؤشر التحذير (LED) باللون<br>الكهرماني بشكل مستمر            | <ul> <li>تعطل أحد مؤشرات بيان حالة جهاز العرض، وبذلك يتم إغلاق الجهاز تلقائيًا.</li> <li>وفي حالة استمر ار المشكلة، اتصل بشركة Optoma.</li> </ul>                                                                                                    |

| المشكلة                                                               | الحلول الممكنة                                                                                                    |
|-----------------------------------------------------------------------|----------------------------------------------------------------------------------------------------|
| وميض مؤشر التحذير من<br>ارتفاع درجة الحرارة (LED)<br>باللون الكهرماني | <ul> <li>يعني ذلك ارتفاع درجة حرارة جهاز العرض، وعندئذ يتوقف العرض تلقائبًا.</li> <li>أعد تشغيل الجهاز مرة أخرى بعد أن يبرد. وفي حالة استمر ار المشكلة، اتصل<br/>بشركة Optoma.</li> </ul>                                                                                                |
|                                                                       | <ul> <li>إذا تعرضت مروحة الجهاز للتلف، يتوقف الجهاز عن العمل تلقائيًا. قم بمسح<br/>وضع جهاز العرض عن طريق الضغط مع الاستمرار على زر ضبط الطقة<br/>لمدة ١٠ ثوان. ويرجى الانتظار لمدة ٥ دقائق ثم محاولة تشغيل الجهاز مرة<br/>أخرى. وفي حالة استمرار المشكلة، اتصل بشركة Optoma.</li> </ul> |
| عدم عمل وحدة التحكم عن بعد<br>بسلاسة أو عملها خلال نطاق<br>محدود فقط  | <ul> <li>قد تكون طاقة البطارية منخفضة. تحقق مما إذا كان مؤشر بيان الحالة الموجود<br/>بوحدة التحكم عن بعد شديد الخفوت. إذا كان الأمر كذلك، استبدل البطارية<br/>بأخرى جديدة من نوع CR2025.</li> </ul>                                                                                      |

# الإشارات الإرشادية

| حالة جهاز العرض                            | الوصف                                                                                                    | الطاقة<br>(أزرق/كهرماني)    | التحذير من<br>ارتفاع درجة<br>الحرارة<br>(كهرماني)                                             | مؤشر التحذير<br>LED<br>(كهرماني) |
|--------------------------------------------|----------------------------------------------------------------------------------------------------|-----------------------------|-----------------------------------------------------------------------------------------------|----------------------------------|
| وضع الاستعداد                              | جهاز العرض في وضع الاستعداد. وجاهز للتشغيل.                                                                                                    | كهرماني<br>باللون الكهرماني | إيقاف                                                                                         | إيقاف                            |
| تشغيل الطاقة                               | جهاز العرض في الوضع العادي، وجاهز لعرض<br>الصورة.                                                                                                    | أزرق                        | إيقاف                                                                                         | إيقاف                            |
| ارتفاع درجة<br>حرارة الجهاز<br>بصورة مفرطة | قد تنسد فتحات التهوية وترتفع درجة الحرارة المحيطة<br>إلى ما يزيد عن ٣٥ درجة مئوية، ويتوقف الجهاز عن<br>العمل تلقائيًا. يرجى التحقق من عدم انسداد فتحات<br>التهوية ومن أن درجة الحرارة المحيطة تتناسب مع<br>نطاق التشغيل. وفي حالة استمرار المشكلة، يرجى<br>الاتصال بنا. | إيقاف                       | كهرماني<br>باللون الكهرماني<br>(تناوب بين ايقاف<br>التشغيل ثانية<br>واحدة والتشغيل<br>٣ ثوان) | إيقاف                            |
| تعطل المروحة                               | تعطلت إحدى المراوح، ويتوقف الجهاز عن<br>العمل تلقائيًا. وفي حالة استمرار المشكلة، يرجى<br>الاتصال بنا.                                                                                                    | إيقاف                       | كهرماني<br>باللون الكهرماني<br>(تناوب بين<br>إيقاف التشغيل<br>م. ثانية<br>والتشغيل ثانيتين)   | إيقاف                            |
| تعطل مؤشر<br>بيان الحالة                   | إيقاف تشغيل مؤشر بيان الحالة                                                                                                    | إيقاف                       | إيقاف                                                                                         | كهرماني                          |

# أوضاع التوافق (التناظري/الرقمي)

| ساعة البكسل (ميجاهرتز) | تردد التزامن الأفقي (كيلو هرتز) | معدل التحديث (هرتز) | الدقة             |
|------------------------|---------------------------------|---------------------|-------------------|
| 20,140                 | 31,279                          | ۷۰,۰۸۷              | ۳۰۰ Χ ٦٤٠         |
| 27,722                 | 31,279                          | ۷.,.۸۷              | ٤٠٠ x ۲۲۰         |
| 27,722                 | 31,279                          | ۷.,.۸۷              | ٤۰۰ x ۲۲۰         |
| 20,140                 | 31,279                          | 09,95.              | έλ. χ ζέ.         |
| ۳۱,۰۰۰                 | ۳۷,۰۰۰                          | ۷٥,                 | έλ· χ ٦έ·         |
| ٣٦,                    | ٤٣,٢٦٩                          | ٨٥,٨                | έλ. χ ζέ.         |
| ٤ • , • • •            | ٣٧,٨٧٩                          | ٦٠,٣١٧              | ٦ χ ٨             |
| ٤٩,٥٠٠                 | ٤٦,٨٧٥                          | ۷٥,                 | <b>ι χ</b> Λ      |
| 07,70.                 | 08,782                          | ٨٥,.٦١              | ٦٠٠ χ ٨٠٠         |
| ٦٥,                    | ٤٨,٣٦٣                          | ٦٠,٠٠ź              | V7. X 1. 7 2      |
| ٧٨,٧٥.                 | ٦.,.۲٣                          | ٧٥,.٢٩              | ν٦٨ χ ١٠٢٤        |
| 95,0                   | ٦٨,٦٧٧                          | ٨٤,٩٩٧              | V7. X 1. 7 2      |
| ٧٤,٥٠٠                 | ٤٤,VV۲                          | 09,100              | YT · X 174 ·      |
| ۱۰۸,۰۰۰                | ٦٣,٩٨١                          | ٦٠,٠٢٠              | 1.72 × 174.       |
| 180,                   | ٧٩,٩٧٦                          | ٧٥,.٢٥              | 1.72 X 174.       |
| ٧٩,٥٠٠                 | ٤٧,٧٧٦                          | ٥٩,٨٧               | YIA X 17A.        |
| ٨٥,٥٠٠                 | ٤٧,٧١٢                          | 09,779              | V1A X 1811        |
| 127,70.                | 70,79.                          | 09,905              | 1.0. X 174.       |
| 1.7,0                  | 00,980                          | ٥٩,٨٨٧              | 9 X 122.          |
| 121,0                  | ٦٧,٥٠٠                          | ٦٠,٠٠٠              | 1 X 198.          |
| ۸۳,۰۰۰                 | £٩,٧ <b>.</b> ٢                 | ٥٩,٨١٠              | A X 17A.          |
| ٧٤,٥٠٠                 | ٤٤,VVY                          | 09,100              | YY . X 174.       |
| ۲۷,۰۰۰                 | 31,279                          | 09,95.              | ٤٨٠ p٦٠ x ٧٢٠     |
| ۲۷,۰۰۰                 | 31,70.                          | ٥.,                 | 071 po. x 77.     |
| ٧٤,٢٥.                 | ٤٥,                             | ٦٠,٠٠٠              | ۷۲۰ p٦٠ x ١٢٨٠    |
| ٧٤,٢٥.                 | ۳۷,۰۰۰                          | 0.,                 | YT. po. x 174.    |
| ٧٤,٢٥.                 | ۳۳,۷۰.                          | ٦٠,٠٠٠              | 1 I. i x 198.     |
| ٧٤,٢٥.                 | 24,120                          | ٥.,                 | 1. A. O. j X 198. |
| ٦٨,٢٥.                 | ٤٧,٣٩٦                          | 09,990              | R1V1A-x 17A.      |
| 1.7,70.                | ٦٠,٢٨٩                          | ٧٤,٨٩٣              | V14 X 174.        |
| 117,0                  | ٦٨,٦٣٣                          | ٨٤,٨٣٧              | V7. X 17.         |
| ۷۱,۰۰۰                 | £٩,٣٠٦                          | 09,91.              | R-4 x 174.        |
| 1.7,0                  | 77,790                          | ٧٤,٩٣٤              | A X 17A.          |
| 187.70.                | ٧٦٣٥                            | V£.9A£              | 9 x 155.          |

# تركيب جهاز العرض على الحامل الثلاثي

اربط حاملاً ثلاثيًا قياسيًا في فتحة مسمار التثبيت بجهاز العرض.

ملاحظة:

- الحامل الثلاثي وكتيفة التركيب بالسقف ملحقان اختياريان.
- أيرجى ملاحظة أن التلف الناتج من التركيب غير الصحيح سيؤدي إلى إلغاء الضمان.

الوحدة: مم

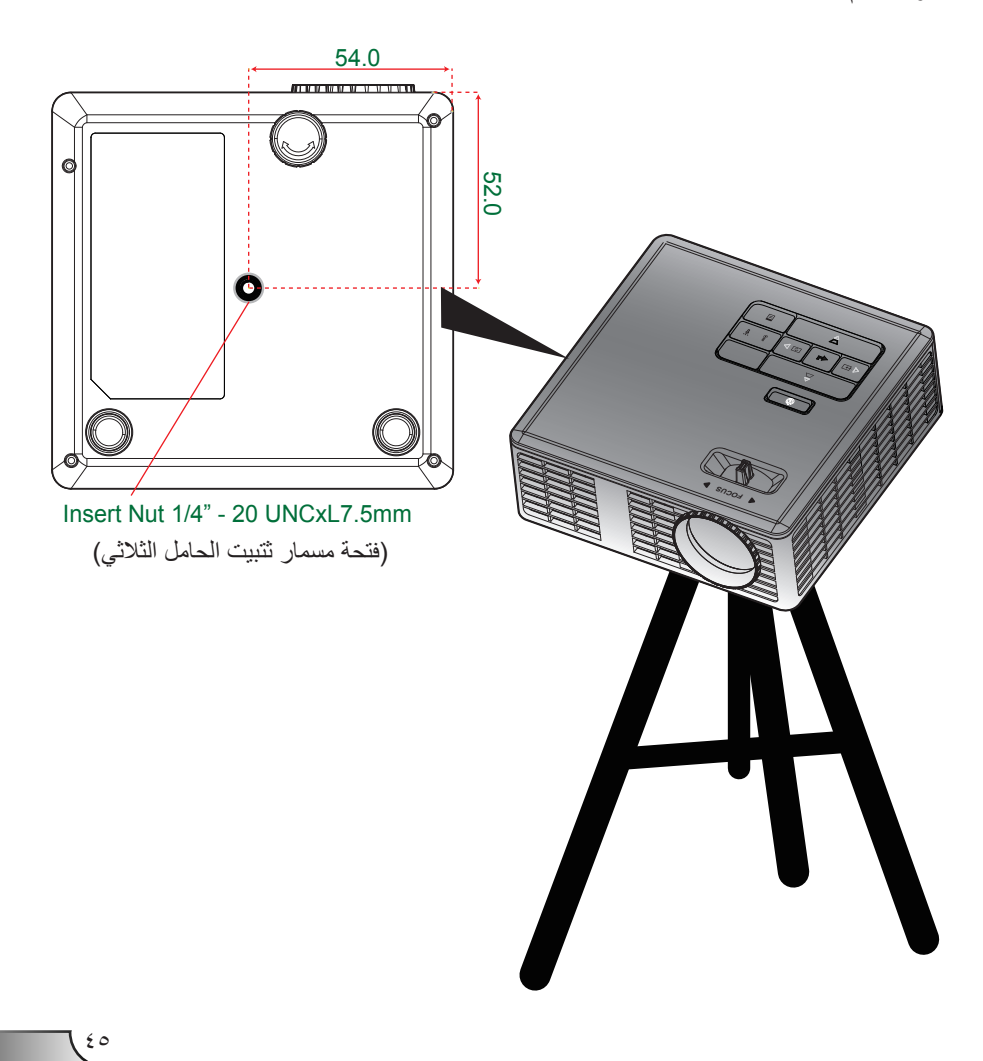